# GRAPHISOFT ArchiCAD and COBie2

How to Prepare your ArchiCAD 17 Project for COBie2 Documentation

#### **GRAPHISOFT**®

Visit the GRAPHISOFT website at http://www.graphisoft.com for local distributor and product availability information.

#### **GRAPHISOFT ArchiCAD and COBie2**

Copyright © 2013 by GRAPHISOFT, all rights reserved. Reproduction, paraphrasing or translation without express prior written permission is strictly prohibited.

#### Trademarks

ArchiCAD<sup>®</sup> and MEP Modeler<sup>™</sup> are registered trademarks of GRAPHISOFT. All other trademarks are the property of their respective holders.

# Contents

| Introduction                                                    |
|-----------------------------------------------------------------|
| ArchiCAD Model Preparation for COBie2                           |
| Contact                                                         |
| Facility                                                        |
| Floor                                                           |
| Space                                                           |
| Zone                                                            |
| Туре16                                                          |
| Component                                                       |
| System                                                          |
| Document / Attribute / Coordinate / PickLists                   |
| Assembly / Connection / Spare / Resource / Job / Impact / Issue |
| COBie2 Scheme Template                                          |
| COBie2-enabled IFC Model Export                                 |
| How to Create a COBie2 Spreadsheet                              |

# Introduction

COBie is the abbreviation of Construction Operations Building Information Exchange, a specification used in the handover of Facility Management information. It is a spreadsheet data format for the delivery of a subset of building model information, rather than geometric model information.

Although GRAPHISOFT ArchiCAD cannot export COBie spreadsheets directly, ArchiCAD's BIM-quality models and IFC data exchange capabilities produces data output that is easily converted into COBie documentation, with the help of free or commercial conversion programs.

## What is the relationship between IFC and COBie?

The COBie spreadsheet is a mapping of the Basic FM Handover View Definition, which is a subset (so-called "Model View Definition"; MVD) of the current IFC 2x3 scheme. Basic FM Handover View Definition was developed by buildingSMART to exchange facility management information among building models. ArchiCAD 17's IFC 2x3 interface and database support the IFC data and model export requirements of the Basic FM Handover View Definition, so most of the values of the COBie spreadsheet cells are extracted from IFC models exported by ArchiCAD 17 according to the Basic FM Handover MVD settings.

**Hint** To read more information about the relation between IFC 2x3 Basic FM Handover MVD and COBie, visit the buildingSMART website by clicking <u>here</u>.

This paper provides practical information on which data to add to an ArchiCAD project and how to export it as an IFC model, to obtain a format suitable for producing a COBie2 spreadsheet. (The current version of COBie is 2.4.) The final chapter consists of a sample workflow using a free IFC  $\rightarrow$  COBie conversion tool recommended by buildingSMART.

- **Hint** For detailed documentation about ArchiCAD's IFC capabilities, visit the GRAPHISOFT website by clicking <u>here</u>.
- **Note** This documentation was written based on the currently available COBie IFC mapping rule called "Responsibility Matrix version 17" (published 30<sup>th</sup> April 2013).

# **ArchiCAD Model Preparation for COBie2**

The Basic FM Handover View Definition used by COBie2 queries the following IFC data types from an architectural model and/or its elements:

- Owner History data
- IFC Attributes
- IFC Properties (standard IFC 2x3 and custom COBie2-required properties)
- IFC Classification Reference data
- IFC Type Product entities
- IFC Zone assignments
- IFC System assignments
- Base quantities
- Space containment relation
- Space boundary relation

All of these data types are available or can be created in ArchiCAD 17 using one or more of these functions:

- Element Settings dialog boxes
- the IFC Manager tool
- IFC Translator settings used for IFC model export

This chapter summarizes the data (required from a design application) to be provided in ArchiCAD 17 for use by the COBie2 spreadsheet worksheet.

|          | COBie2 spreadsheet.xml                                                                                                    |            | - (                                                                                                    |          | 23  |
|----------|----------------------------------------------------------------------------------------------------|------------|----------------------------------------------------------------------------------------------------|----------|-----|
|          | A                                                                                                    | В          | с                                                                                                    |          |     |
| 1        | Title                                                                                                    | COBie2     |                                                                                                    |          |     |
| 2        | Version                                                                                                    | 2          |                                                                                                    |          |     |
| 3        | Release                                                                                                    | 4          |                                                                                                    |          |     |
| 4        | Status                                                                                                    | IFC2x3     |                                                                                                    |          |     |
| 5        | Region                                                                                                    | en-US      |                                                                                                    |          |     |
| 6        | Purpose                                                                                                    |            | This spreadsheet supports the exchange of building, system and product information through the life of the p | project. |     |
| 7        | Outline                                                                                                    |            | Individual worksheets are organized by project phase as shown below                                          |          |     |
| 8        |                                                                                                    |            |                                                                                                    |          |     |
| 9        | All Phases                                                                                                    | Sheet      | Contents                                                                                                    |          |     |
| 10       |                                                                                                    | Contact    | People and Companies                                                                                         |          |     |
| 11       |                                                                                                    |            | · · · · · · · · · · · · · · · · · · ·                                                                        |          |     |
| 12       | Early Design Worksheets                                                                                                    | Sheet      | Contents                                                                                                    |          |     |
| 13       |                                                                                                    | Facility   | Project, Site, and Facility                                                                                  |          |     |
| 14       |                                                                                                    | Floor      | Vertical levels and exterior areas                                                                           |          |     |
| 15       | -                                                                                                    | Space      | Spaces                                                                                                    |          |     |
| 16       |                                                                                                    | Zone       | Sets of spaces sharing a specific attribute                                                                  |          |     |
| 17       | -                                                                                                    | Туре       | Types of equipment, products, and materials                                                                  |          |     |
| 18       |                                                                                                    |            |                                                                                                    |          |     |
| 19       | Detailed Design Worksheets                                                                                                    | Sheet      | Contents                                                                                                    |          |     |
| 20       | -                                                                                                    | Component  | Individually named or schedule items                                                                         |          |     |
| 21       | 4                                                                                                    | System     | Sets of components providing a service                                                                       |          |     |
| 22       | -                                                                                                    | Assembly   | Constituents for Types, Components and others                                                                |          | _   |
| 23       | -                                                                                                    | Connection | Logical connections between components                                                                       |          | - 1 |
| 24       | -                                                                                                    | Impact     | Economic, Environmental and Social Impacts at various stages in the life cycle                               |          | - 1 |
| 25       |                                                                                                    |            |                                                                                                    |          | - 1 |
| 26       | Construction Worksheets                                                                                                    | Sheet      | Contents                                                                                                    |          | - 1 |
| 27       |                                                                                                    |            | Note: submittals and approvals added on Documents                                                            |          |     |
| 28       |                                                                                                    |            | Note: manufacturer and model added on Type                                                                   |          |     |
| 29       | -                                                                                                    |            | Note: serial and tag added on Component                                                                      |          |     |
| 30       |                                                                                                    |            |                                                                                                    |          | - 1 |
| 31       | Operations and Maintenance Worksheets                                                                                                    | Sheet      | Contents                                                                                                    |          | -   |
| 32       | -                                                                                                    | Spare      | Onsite and replacement parts                                                                                 |          | - 1 |
| 33       |                                                                                                    | Resource   | Required materials, tools, and training                                                                      |          | -   |
| 34       |                                                                                                    | Job        | PM, Safety, and other job plans                                                                              |          | _   |
| 35       |                                                                                                    |            | Note: warranty information added on Type                                                                     |          | -   |
| 36<br>14 | Instruction / Contact / Facility / Floor / Space / Zone / Type / Component / System / Assembly / Connection / Spare / Resource / Job / I[] 🕂 🗓 👬 |            |                                                                                                    |          |     |

*Figure 1* The worksheets of the COBie2 spreadsheet

Key to tables displayed in the following sections of this document:

**COBie2 data** COBie2 data taken directly from data that was input in ArchiCAD. In other words, the ArchiCAD and IFC data types corresponding to these COBie data must be set or created in the ArchiCAD model.

**COBie2 data** COBie2 data that are automatically extracted from the ArchiCAD model, project settings and their IFC export. In other words, these COBie data are set automatically in ArchiCAD; no extra data definition is required from the ArchiCAD user.

### Contact

The COBie2 **Contact** worksheet summarizes the person and organization data of the project/model designer.

| <b>Contact</b><br>COBie2 spreadsheet data | ArchiCAD (IFC) data mapped to COBie data                               | ArchiCAD command                              |
|-------------------------------------------|------------------------------------------------------------------------|-----------------------------------------------|
| Email                                     | Owning User of Owner History > Person /Organization tab > Addresses >  | File > File Special > IFC 2x3 > IFC Options   |
|                                           | Address type: Telecom > ElectronicMailAddress                          |                                               |
| CreatedBy                                 | Owning User of Owner History > Person /Organization tab > Addresses >  | (File > File Special > IFC 2x3 > IFC Options) |
|                                           | Address type: Telecom > ElectronicMailAddress                          |                                               |
| CreatedOn                                 | the creation date of the IFC file                                      |                                               |
| Category                                  | Owning User of Owner History > Person /Organization tab > Roles        | File > File Special > IFC 2x3 > IFC Options   |
| Company                                   | Owning User of Owner History > Organization tab > Name                 | File > File Special > IFC 2x3 > IFC Options   |
| Phone                                     | Owning User of Owner History > Person /Organization tab > Addresses >  | File > File Special > IFC 2x3 > IFC Options   |
|                                           | Address type: Telecom > TelephoneNumbers                               |                                               |
| ExtSystem                                 | text: 'ArchiCAD-64'                                                    |                                               |
| ExtObject                                 | text: 'IfcPersonAndOrganization'                                       |                                               |
| ExtIdentifier                             | Owning User of Owner History > Person /Organization tab > Addresses >  | (File > File Special > IFC 2x3 > IFC Options) |
|                                           | Address type: Telecom > ElectronicMailAddress                          |                                               |
| Department                                | Owning User of Owner History > Person /Organization tab > Addresses >  | File > File Special > IFC 2x3 > IFC Options   |
|                                           | Address type: Postal > InternalLocation                                |                                               |
| OrganizationCode                          | Owning User of Owner History > Organization tab > ID                   | File > File Special > IFC 2x3 > IFC Options   |
| GivenName                                 | Owning User of Owner History > Person tab > GivenName                  | File > File Special > IFC 2x3 > IFC Options   |
| FamilyName                                | Owning User of Owner History > Person tab > FamilyName                 | File > File Special > IFC 2x3 > IFC Options   |
| Street                                    | Owning User of Owner History > Person /Organization tab > Addresses >  | File > File Special > IFC 2x3 > IFC Options   |
|                                           | Address type: Postal > AddressLines                                    |                                               |
| PostalBox                                 | Owning User of Owner History > Person /Organization tab > Addresses >  | File > File Special > IFC 2x3 > IFC Options   |
|                                           | Address type: Postal > PostalBox                                       |                                               |
| Town                                      | Owning User of Owner History > Person /Organization tab > Addresses >  | File > File Special > IFC 2x3 > IFC Options   |
|                                           | Address type: Postal > Town                                            |                                               |
| StateRegion                               | Owning User of Owner History > Person /Organization tab > Addresses >  | File > File Special > IFC 2x3 > IFC Options   |
|                                           | Address type: Postal > Region                                          |                                               |
| PostalCode                                | Owning User of Owner History > Person /Organization tab > Addresses >  | File > File Special > IFC 2x3 > IFC Options   |
|                                           | Address type: Postal > PostalCode                                      |                                               |
| Country                                   | Owning User of Owner History > Person / Organization tab > Addresses > | File > File Special > IFC 2x3 > IFC Options   |
|                                           | Address type: Postal > Country                                         |                                               |

Figure 2 Mapping between ArchiCAD model data and the COBie2 Contact worksheet data

ArchiCAD project data must be assigned to correspond with the COBie2 items marked in green (the rest of the data are automatically extracted from the IFC model saved from ArchiCAD).

The "Person" and "Organization" data can be entered in ArchiCAD's *IFC Options* (*File > File Special > IFC 2x3*) dialog box at *Owning User of Owner History*. Both "Postal" and "Telecom" address types must be defined, but only once, as "Person" or as "Organization" "Address" data.

|       | ptions                     |                                | ? ×                                 |      | Addresses                                                                                                    |                                                                                                    | ? ×                                                                                                    |
|-------|----------------------------|--------------------------------|-------------------------------------|------|----------------------------------------------------------------------------------------------------|----------------------------------------------------------------------------------------------------|----------------------------------------------------------------------------------------------------|
|       | Own                        | ning User of Owner History     |                                     |      | Address Schemes                                                                                                    |                                                                                                    |                                                                                                    |
|       |                            |                                |                                     |      | OFFICE Postal                                                                                                    | *                                                                                                    | Add                                                                                                    |
| 📃 Use | e configuration of extende | ed library part items          |                                     |      | OFFICE Telecom                                                                                                    |                                                                                                    |                                                                                                    |
| 6     | Configuration file path:   |                                |                                     |      |                                                                                                    |                                                                                                    | Delete                                                                                                    |
|       | M Person and Organi:       | zation                         | ? ×                                 |      |                                                                                                    |                                                                                                    |                                                                                                    |
|       | Scheme Proper              | rties                          |                                     |      |                                                                                                    | Ŧ                                                                                                    |                                                                                                    |
|       | Owning type:               | Person and Organization        |                                     |      | Address                                                                                                    |                                                                                                    |                                                                                                    |
| IFC   | _                          |                                |                                     |      | Address type:                                                                                                    | Telecom                                                                                                    |                                                                                                    |
|       | Use Architect Detai        | ils from Project Info          |                                     |      |                                                                                                    |                                                                                                    |                                                                                                    |
|       | Name                       | Value                          | Туре                                |      | Name Valu                                                                                                    | e                                                                                                    | Type                                                                                                    |
|       | Person and Org             | gani                           |                                     |      | Purpose OFFI                                                                                                    | UE .                                                                                                    | IfcAddress TypeEnum                                                                                                    |
| IFC ! | Roles                      |                                | IfcActorRole                        |      |                                                                                                    |                                                                                                    | IfoLabel                                                                                                    |
|       | Person                     |                                |                                     |      |                                                                                                    | io Rhaasi                                                                                                    | Ifelebel                                                                                                    |
|       |                            |                                | Ifcldentifier                       |      | EastinileNumber                                                                                                    | e-rnone,                                                                                                    | Ifd abal                                                                                                    |
|       | FamilyName                 | COBie-FamilyName               | IfcLabel                            |      |                                                                                                    |                                                                                                    | Ifd shal                                                                                                    |
| Save  | GivenName                  | COBie-GivenName                | lfcLabel                            |      | FlectronicMailAddr COB                                                                                                    | ie-Email:                                                                                                    | Ifd abel                                                                                                    |
|       | MiddleNames                |                                | IfcLabel                            |      | WWWHomePagel                                                                                                    |                                                                                                    | Ifd abel                                                                                                    |
|       | PrefixTitles               |                                | IfcLabel                            |      |                                                                                                    |                                                                                                    |                                                                                                    |
|       | SuffixTitles               |                                | IfcLabel                            |      | M Addresses                                                                                                    |                                                                                                    |                                                                                                    |
|       | Roles                      | ARCHITECT;                     | IfcActorRole                        |      | Address Schem                                                                                                    | es                                                                                                    |                                                                                                    |
|       | Addresses                  | OFFICE Postal; OFFICE Telecom; | IfcAddress                          | ╇┫║╴ | OFFICE Postal                                                                                                    |                                                                                                    |                                                                                                    |
| Expr  | Organization               |                                |                                     |      | OFFICE Telecom                                                                                                    |                                                                                                    | Add                                                                                                    |
|       |                            | COBie-OrganizationCode         | IfcIdentifier                       |      |                                                                                                    |                                                                                                    | Delete                                                                                                    |
|       | Name                       | COBie-Company                  | IfcLabel                            |      |                                                                                                    |                                                                                                    |                                                                                                    |
|       | Description                | OR                             | IfcLabel                            |      |                                                                                                    |                                                                                                    | -                                                                                                    |
|       |                            |                                |                                     |      |                                                                                                    |                                                                                                    |                                                                                                    |
|       | Roles                      |                                | IfcActorRole                        |      | Address                                                                                                    |                                                                                                    |                                                                                                    |
|       | Roles     Addresses        |                                | IfoActorRole<br>IfoAddress          |      | Address                                                                                                    | _                                                                                                    |                                                                                                    |
|       | Roles     Addresses        |                                | IfcActorRole<br>IfcAddress          |      | Address<br>Address type:                                                                                                    | Po                                                                                                    | stal 🗸                                                                                                    |
| -     | Roles     Addresses        | Cancel                         | IfoActorRole IfoAddress Apply       |      | Address<br>Address type:                                                                                                    | Value                                                                                                    | stal v                                                                                                    |
|       | Roles     Addresses        | Cancel                         | IfoActorRole<br>IfoAddress<br>Apply | -    | Address<br>Address type:<br>Name<br>V Purpose                                                                                                    | Value                                                                                                    | stal                                                                                                    |
|       | Roles     Addresses        | Cancel                         | IfoActorRole IfoAddress Apply       | -    | Address<br>Address type:<br>Name<br>Purpose<br>UserDefinedPurpos                                                                                                    | Value<br>OFFICE<br>e                                                                                                    | stal<br>Type<br>IfrcAddressTypeEnum<br>IfcLabel                                                                                                    |
|       | Roles     Addresses        | Cancel                         | IfoActorRole IfoAddress Apply       | -    | Address<br>Address type:<br>Name<br>Purpose<br>UserDefinedPurpos<br>Description                                                                                             | Value<br>OFFICE<br>re<br>Postal                                                                                                    | stal<br>Type<br>IfcAddressTypeEnum<br>IfcLabel<br>IfcText                                                                                                    |
|       | Roles     Addresses        | Cancel                         | IfoActorRole IfoAddress Apply       | -    | Address<br>Address type:<br>Name<br>Purpose<br>UserDefinedPurpos<br>Description<br>InternalLocation                                                                         | Value<br>OFFICE<br>e<br>Postal<br>COBie-Department                                                                                                    | stal<br>Type<br>IfcAddressTypeEnum<br>IfcLabel<br>IfcText<br>IfcLabel                                                                                                    |
|       | Roles     Addresses        | Cancel                         | IfoActorRole<br>IfoAddress<br>Apply | -    | Address type:<br>Address type:<br>Name<br>Purpose<br>UserDefinedPurpos<br>Description<br>InternalLocation<br>AddressLines                                                   | Value<br>OFFICE<br>e<br>Postal<br>COBie-Department<br>COBie-Street;                                                                                            | stal Type<br>IfcAddressTypeEnum<br>IfcLabel<br>IfcLabel<br>IfcLabel<br>IfcLabel                                                                                                    |
|       | Roles     Addresses        | Cancel                         | IfoActorRole<br>IfoAddress<br>Apply | -    | Address<br>Address type:<br>Name<br>Purpose<br>UserDefinedPurpos<br>Description<br>InternalLocation<br>AddressLines<br>PostalBox                                            | Value<br>OFFICE<br>e<br>Postal<br>COBie-Department<br>COBie-Street;<br>COBie-PostalBox                                                                         | stal Type<br>IfcAddressTypeEnum<br>IfcLabel<br>IfcText<br>IfcLabel<br>IfcLabel<br>IfcLabel<br>IfcLabel                                                                               |
|       | Roles     Addresses        | Cancel                         | IfoActorRole<br>IfoAddress<br>Apply |      | Address<br>Address type:<br>Name<br>Purpose<br>UserDefinedPurpos<br>Description<br>InternalLocation<br>AddressLines<br>PostalBox<br>Town                                    | Value<br>OFFICE<br>re<br>Postal<br>COBie-Department<br>COBie-Street:<br>COBie-PostalBox<br>COBie-Town                                                          | stal Type<br>IfcAddressTypeEnum<br>IfcLabel<br>IfcText<br>IfcLabel<br>IfcLabel<br>IfcLabel<br>IfcLabel<br>IfcLabel                                                                   |
|       | Roles     Addresses        | Cancel                         | IfoActorRole<br>IfoAddress<br>Apply |      | Address<br>Address type:<br>Name<br>Purpose<br>UserDefinedPurpos<br>Description<br>AddressLines<br>PostalBox<br>Town<br>Region                                              | Value<br>OFFICE<br>ee<br>Postal<br>COBie-Department<br>COBie-Street;<br>COBie-PostalBox<br>COBie-Town<br>COBie-Town                                            | stal Type<br>IfoAddressTypeEnum<br>IfoLabel<br>IfoLabel<br>IfoLabel<br>IfoLabel<br>IfoLabel<br>IfoLabel<br>IfoLabel<br>IfoLabel                                                      |
|       | Roles     Addresses        | Cancel                         | IfoActorRole<br>IfoAddress<br>Apply |      | Address<br>Address type:<br>Name<br>Purpose<br>UserDefinedPurpos<br>Description<br>InternalLocation<br>AddressLines<br>PostalBox<br>Town<br>Region<br>PostalCode            | Value<br>OFFICE<br>e<br>Postal<br>COBie-Department<br>COBie-Street;<br>COBie-Street;<br>COBie-StalBox<br>COBie-Town<br>COBie-StateRegion<br>COBie-StateRegion  | stal Type<br>IfoAddressTypeEnum<br>IfdLabel<br>IfoText<br>IfdLabel<br>IfdLabel<br>IfdLabel<br>IfdLabel<br>IfdLabel<br>IfdLabel<br>IfdLabel                                           |
|       | Roles     Addresses        | Cancel                         | IfoActorRole<br>IfoAddress<br>Apply |      | Address<br>Address type:<br>Name<br>Purpose<br>UserDefinedPurpos<br>Description<br>InternalLocation<br>AddressLines<br>PostalBox<br>Town<br>Region<br>PostalCode<br>Country | Value<br>OFFICE<br>Postal<br>COBie-Department<br>COBie-Street;<br>COBie-PostalBox<br>COBie-Town<br>COBie-StateRegion<br>COBie-PostalCode<br>COBie-Country      | stal ▼<br>Type<br>IfcAddressTypeEnum<br>IfcLabel<br>IfcLabel<br>IfcLabel<br>IfcLabel<br>IfcLabel<br>IfcLabel<br>IfcLabel<br>IfcLabel<br>IfcLabel<br>IfcLabel<br>IfcLabel<br>IfcLabel |
|       | Roles     Addresses        | Cancel                         | IfoActorRole<br>IfoAddress<br>Apply |      | Address<br>Address type:<br>Name<br>Purpose<br>UserDefinedPurpos<br>Description<br>InternalLocation<br>AddressLines<br>PostalBox<br>Town<br>Region<br>PostalCode<br>Country | Value<br>OFFICE<br>e<br>Postal<br>COBie-Department<br>COBie-Street;<br>COBie-PostalBox<br>COBie-Town<br>COBie-StateRegion<br>COBie-PostalCode<br>COBie-Country | stal Type<br>IfcAddressTypeEnum<br>IfcLabel<br>IfcLabel<br>IfcLabel<br>IfcLabel<br>IfcLabel<br>IfcLabel<br>IfcLabel<br>IfcLabel<br>IfcLabel                                          |

Figure 3 Contact data in ArchiCAD (Person and Organization)

# Facility

The COBie2 Facility worksheet summarizes the Facility (IfcBuilding), Project (IfcProject) and Site (IfcSite) data.

| Facility<br>COBie2 spreadsheet data | ArchiCAD (IFC) data mapped to COBie data                                | ArchiCAD command                                      |
|-------------------------------------|-------------------------------------------------------------------------|-------------------------------------------------------|
| Name                                | the Name attribute of the IfcBuilding                                   | File > File Special > IFC 2x3 > IFC Manager           |
| CreatedBy                           | Owning User of Owner History > Person /Organization tab > Addresses >   | (File > File Special > IFC 2x3 > IFC Options)         |
|                                     | Address type: Telecom > ElectronicMailAddress                           |                                                       |
| CreatedOn                           | the creation date of the IFC file                                       |                                                       |
| Category                            | Classification Reference data (ItemReference : Name) of the IfcBuilding | File > File Special > IFC 2x3 > IFC Manager           |
| ProjectName                         | the <i>Project Name</i> ,or                                             | File > Info > Project Info ,or                        |
|                                     | the Name attribute of the IfcProject                                    | File > File Special > IFC 2x3 > IFC Manager           |
| SiteName                            | the Name attribute of the IfcSite                                       | File > File Special > IFC 2x3 > IFC Manager           |
| LinearUnits                         | Export Options tab > IFC model units > Options > Length Unit            | File > File Special > IFC 2x3 > IFC Translation Setup |
| AreaUnits                           | Export Options tab > IFC model units > Options > Area Unit              | File > File Special > IFC 2x3 > IFC Translation Setup |
| VolumeUnits                         | Export Options tab > IFC model units > Options > Volume Unit            | File > File Special > IFC 2x3 > IFC Translation Setup |
| CurrencyUnit                        | Export Options tab > IFC model units > Options > Currency Unit          | File > File Special > IFC 2x3 > IFC Translation Setup |
| AreaMeasurement                     | text: 'ArchiCAD BIM Base Quantities'                                    |                                                       |
| ExternalSystem                      | text: 'ArchiCAD-64'                                                     |                                                       |
| ExternalProjectObject               | text: 'IfcProject '                                                     |                                                       |
| ExternalProjectIdentifier           | the Globalid attribute of the IfcProject                                | (File > File Special > IFC 2x3 > IFC Manager)         |
| ExternalSiteObject                  | text: 'IfcSite'                                                         |                                                       |
| ExternalSiteIdentifier              | the Globalid attribute of the IfcSite                                   | (File > File Special > IFC 2x3 > IFC Manager)         |
| ExternalFacilityObject              | text: 'IfcBuilding'                                                     |                                                       |
| ExternalFacilityIdentifier          | the Globalid attribute of the IfcBuilding                               | (File > File Special > IFC 2x3 > IFC Manager)         |
| Description                         | the Description (or LongName or Name) attribute of the IfcBuilding      | File > File Special > IFC 2x3 > IFC Manager           |
| ProjectDescription                  | the Description (or LongName or Name) attribute of the IfcProject       | File > File Special > IFC 2x3 > IFC Manager           |
| SiteDescription                     | the Description (or LongName or Name) attribute of the IfcSite          | File > File Special > IFC 2x3 > IFC Manager           |
| Phase                               | the Phase attribute of the IfcProject                                   | File > File Special > IFC 2x3 > IFC Manager           |

Figure 4 Mapping between ArchiCAD model and the COBie2 Facility worksheet data

The Facility data (including the Facility "Name") can be defined as the attributes of the IfcProject, IfcSite and IfcBuilding IFC entities in the *IFC Manager* dialog (*File > File Special > IFC 2x3*).

The "ProjectName" data of the Facility worksheet can be set in ArchiCAD at *Project Info* (*File > Info*) or as the "Name" attribute of the IfcProject in the *IFC Manager*.

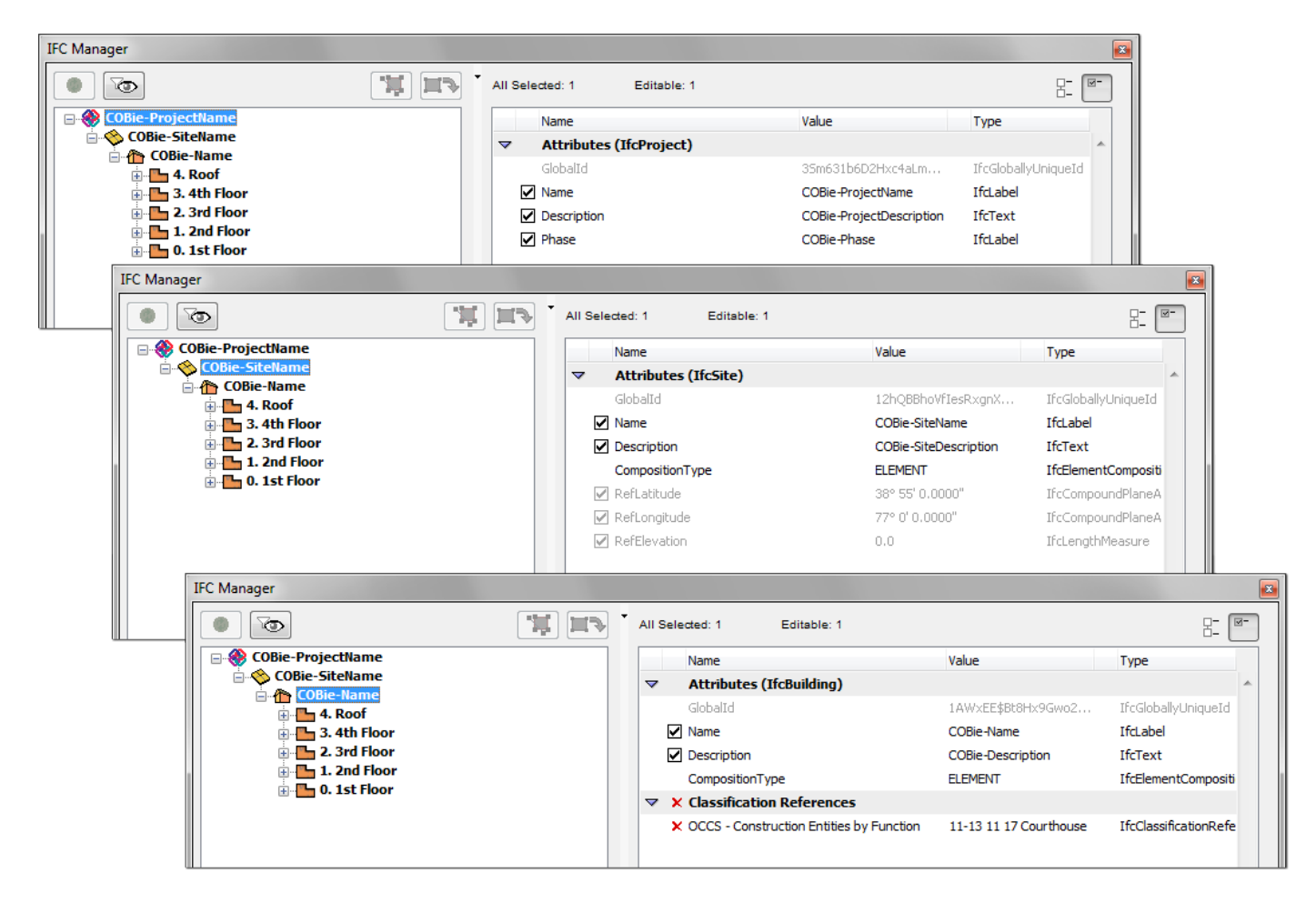

*Figure 5* Attributes of IfcProject, IfcSite and IfcBuilding entities required by COBie2 (IFC Manager)

To set the Facility "Category", define Classification Reference data in the *IFC Manager*. COBie requires IfcBuilding classification by the OmniClass table 11 called "Construction Entities by Function" in US or by the Uniclass system in UK. Both systems are available as built-in classification rules in ArchiCAD under the *Apply Predefined Rule* option in the *IFC Manager*.

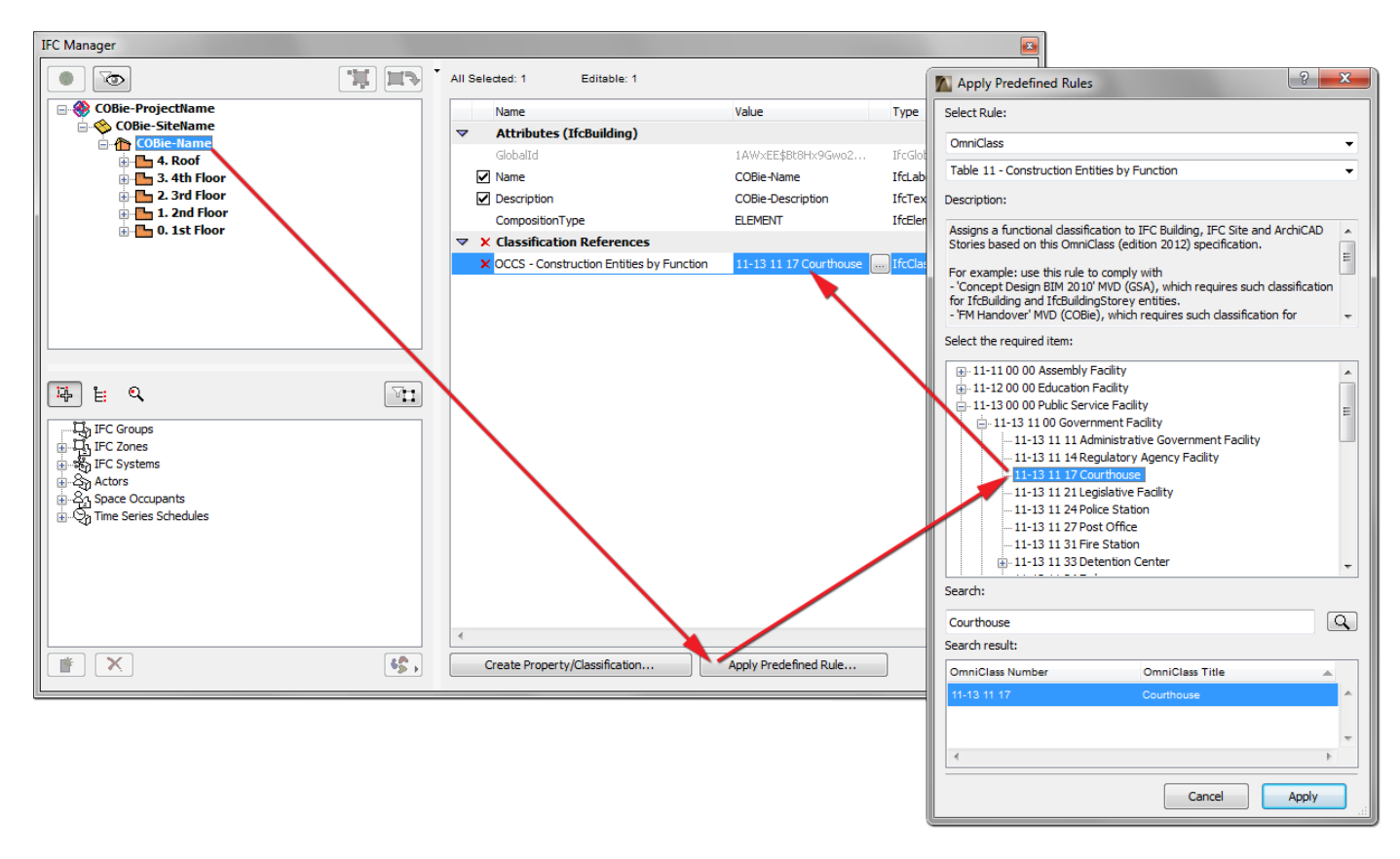

Figure 6 COBie Facility Category set as Classification Reference data of IfcBuilding (IFC Manager)

The COBie-required unit systems of the Facility can be set at the export options (*IFC Translation Setup*). There is a predefined settings package (so-called "IFC Translator" in ArchiCAD) which contains the export options (including the required length, area, volume, currency and time units) recommended for the COBie-required IFC export. It is called "Basic FM Handover View" IFC Translator (see chapter <u>COBie2-enabled IFC Model Export</u>).

## Floor

#### The COBie2 Floor worksheet summarizes data of the building stories (IfcBuildingStorey).

| <b>Floor</b><br>COBie2 spreadsheet data | ArchiCAD (IFC) data mapped to COBie data                                     | ArchiCAD command                              |
|-----------------------------------------|------------------------------------------------------------------------------|-----------------------------------------------|
| Name                                    | the Name attribute of an ArchiCAD Story (IfcBuildingStorey)                  | Design > Story Settings                       |
| CreatedBy                               | Owning User of Owner History > Person /Organization tab > Addresses >        | (File > File Special > IFC 2x3 > IFC Options) |
|                                         | Address type: Telecom > ElectronicMailAddress                                |                                               |
| CreatedOn                               | the creation date of the IFC file                                            |                                               |
| Category                                | Classification Reference data (ItemReference : Name) of an IfcBuildingStorey | File > File Special > IFC 2x3 > IFC Manager   |
| ExtSystem                               | text: 'ArchiCAD-64'                                                          |                                               |
| ExtObject                               | text: 'IfcBuildingStorey'                                                    |                                               |
| ExtIdentifier                           | the Globalid attribute of an IfcBuildingStorey                               | (File > File Special > IFC 2x3 > IFC Manager) |
| Description                             | the Description (or LongName or Name) attribute of an IfcBuildingStorey      | File > File Special > IFC 2x3 > IFC Manager   |
| Elevation                               | the <i>Elevation</i> attribute of an ArchiCAD Story                          | (Design > Story Settings)                     |
| Height                                  | the <i>Height</i> attribute of an ArchiCAD Story                             | (Design > Story Settings)                     |

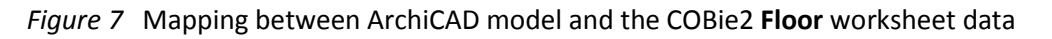

The "Floors" are interpreted as Stories in the ArchiCAD project. The story names (COBie "Name"), the elevation (COBie "Elevation") and the height (COBie "Height") can be defined in the *Story Settings* dialog (*Design > Story Settings*).

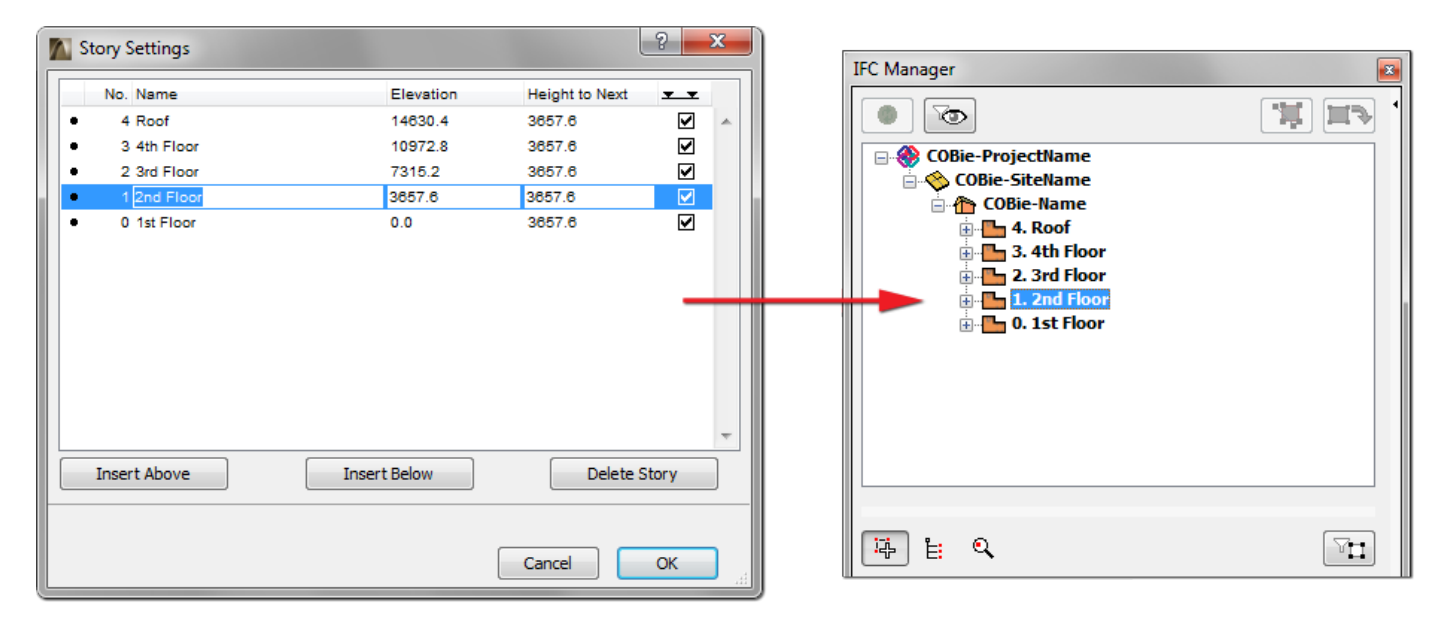

Figure 8 Story definition and its effect on the IFC model in ArchiCAD

To set the Facility "Category", define Classification Reference data in the *IFC Manager*. COBie requires IfcBuildingStorey classification by the OmniClass table 11 called "Construction Entities by Function" in US or by the Uniclass system in UK. Both systems are available as built-in classification rules in ArchiCAD under the *Apply Predefined Rule* option in the *IFC Manager*.

Floor Category can be defined manually too. Apply the *Create Property/Classification* command to an IfcBuildingStorey item in the *IFC Manager*. The required classification "Name" and/or "ItemReference" data can be set in the Classification Reference dialog which opens by clicking the 🔤 button next to the name field of the new Classification Reference item.

The "Description" attribute of an ArchiCAD Story (IfcBuildingStorey) can also be set via the IFC Manager.

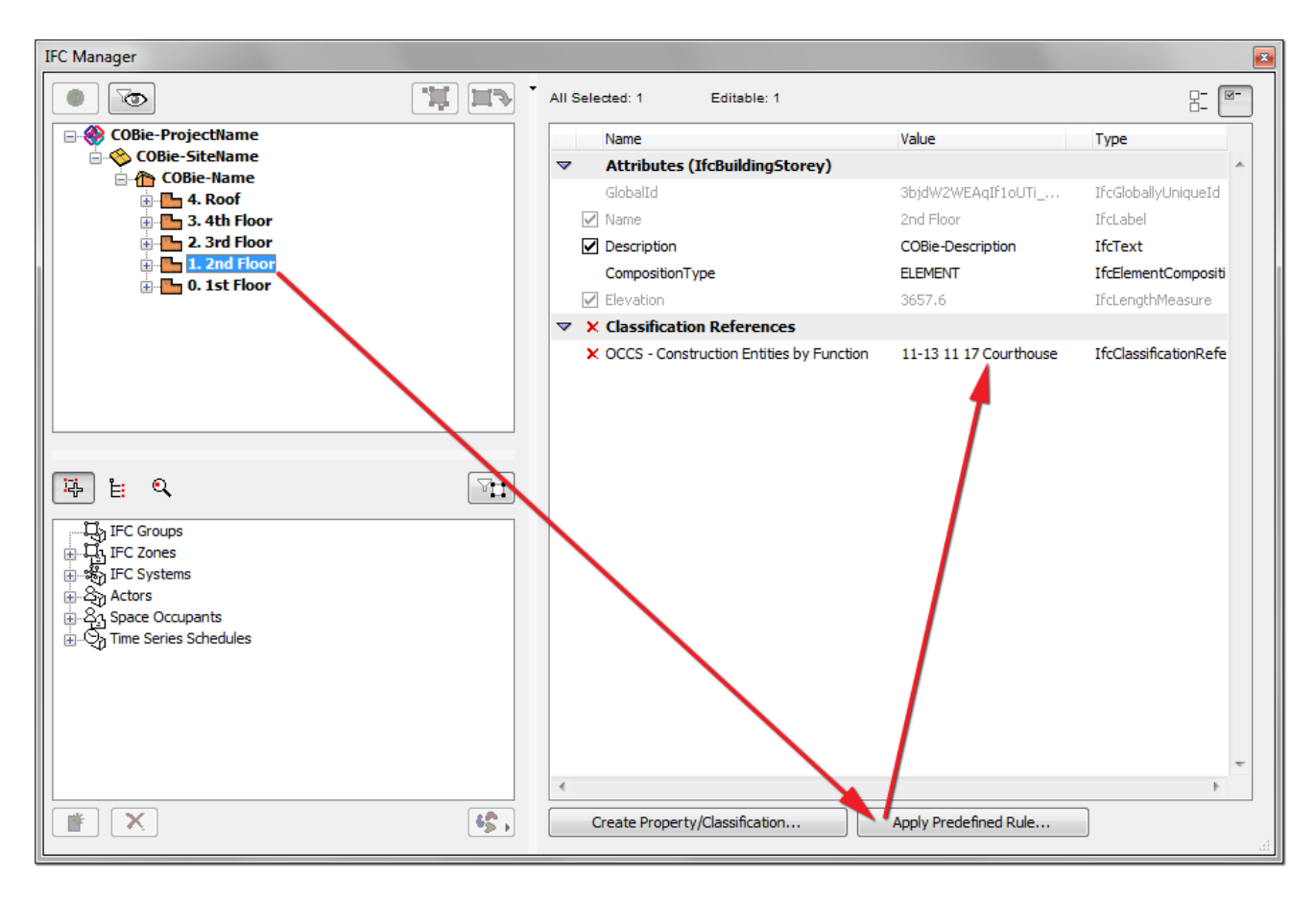

Figure 9 ArchiCAD Story data required as COBie Floor data

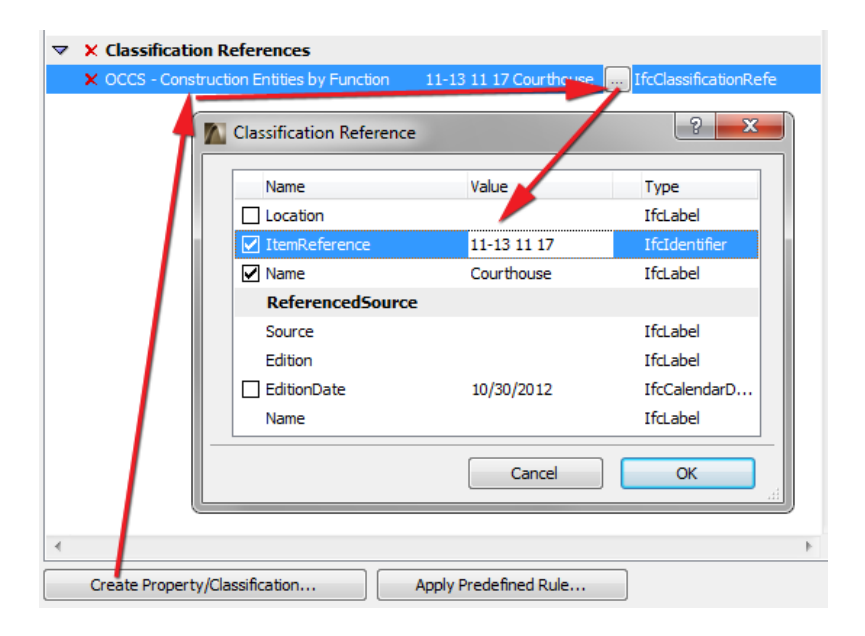

Figure 10 Manual method of Category definition in ArchiCAD

## **Space**

#### The COBie2 Space worksheet summarizes data of the Spaces (IfcSpace) of the project.

| Space<br>COBie2 spreadsheet data | ArchiCAD (IFC) data mapped to COBie data                              | ArchiCAD command                              |
|----------------------------------|-----------------------------------------------------------------------|-----------------------------------------------|
| Name                             | the <b>No</b> attribute of an ArchiCAD Zone (IfcSpace)                | Zone > Settings Dialog                        |
| CreatedBy                        | Owning User of Owner History > Person /Organization tab > Addresses > | (File > File Special > IFC 2x3 > IFC Options) |
|                                  | Address type: Telecom > ElectronicMailAddress                         |                                               |
| CreatedOn                        | the creation date of the IFC file                                     |                                               |
| Category                         | Classification Reference data (ItemReference : Name) of an IfcSpace   | File > File Special > IFC 2x3 > IFC Manager   |
| FloorName                        | the Name attribute of an ArchiCAD Zone's Home Story                   | (Design > Story Settings)                     |
| Description                      | the Name attribute of an ArchiCAD Zone                                | Zone > Settings Dialog                        |
| ExtSystem                        | text: 'ArchiCAD-64'                                                   |                                               |
| ExtObject                        | text: 'IfcSpace'                                                      |                                               |
| ExtIdentifier                    | the Globalid attribute of an IfcSpace                                 | (File > File Special > IFC 2x3 > IFC Manager) |
| RoomTag                          | IFC Property Set: 'COBie_Space' > IFC Property: 'RoomTag'             | Zone > Settings Dialog ,or                    |
|                                  |                                                                       | File > File Special > IFC 2x3 > IFC Manager   |
| UsableHeight                     | the Zone Height attribute                                             | (Zone > Settings Dialog )                     |
| GrossArea                        | base quantity: GrossFloorArea                                         |                                               |
| NetArea                          | base quantity: NetFloorArea                                           |                                               |

Figure 11 Mapping between ArchiCAD model and the COBie2 Space worksheet data

The "Spaces" are interpreted as Zones (IfcSpaces) in the ArchiCAD project. Thus, the COBie2-required data can be set in ArchiCAD Zone Settings. IFC data can be set using the *Manage IFC Properties* option (*Tags and Categories* tab).

"Name" and "Description" COBie2 items are derived from the "No." and the "Zone Name" attributes of the ArchiCAD Zone. To set the Space "Category", define Classification Reference data. COBie requires IfcSpace classification by the OmniClass table 13 called "Space by Function" in US or by the Uniclass system in UK. Both systems are available as built-in classification rules in ArchiCAD under the *Apply Predefined Rule* option.

**Note** Each Space has to have a unique COBie "Name" (ArchiCAD Zone "No."). The Zone "No." can be assigned or edited in the Zone Settings dialog box (*Name and Positioning* panel).

The COBie "RoomTag" data can be defined as custom IFC property in an ArchiCAD model. Although any custom IFC property can be defined with the *Create Property/Classification* tool, the COBie-required properties are available when using an IFC scheme template called "COBie2.xml" (available in the ArchiCAD's *Default/ IFC Schemes* folder; see <u>COBie2 Scheme Template</u>).

| Zone Selection Settings                            | ? <mark>×</mark>             | Manage IFC Properties          |                       | ? <mark>×</mark>      |
|----------------------------------------------------|------------------------------|--------------------------------|-----------------------|-----------------------|
| Favorites                                          | Selected: 1 Editable: 1      | Selected: 1 Editable: 1        |                       | ₽- ₩-                 |
| Name and Positioning                               |                              | Name                           | Value                 | Туре                  |
|                                                    |                              |                                |                       | *                     |
| Category: 01 Heated/Cooled                         |                              | GlobalId                       | 3WRQBlg\$19sxIV       | IfcGloballyUniqueId   |
| category of heatedycooled                          |                              | V Name                         | COBie-Name            | IfcLabel              |
| Name: COBie-Description                            | No: COBie-Name               | ✓ LongName                     | COBie-Description     | IfcLabel              |
|                                                    |                              | CompositionType                | ELEMENT               | IfcElementCompositi   |
| Zone Top:                                          |                              | InteriorOrExteriorSpace        | INTERNAL              | IfcInternalOrExterna  |
| Not Linked                                         | <b>•</b>                     | ✓ AC_Pset_RenovationAndPhas    | ing                   |                       |
|                                                    | Zone Polygon:                | Renovation Status              | Existing              | IfcLabel              |
|                                                    |                              | COBie_Space                    |                       |                       |
| s                                                  |                              | RoomTag                        | COBie-RoomTag         | IfcLabel              |
| 🕩 🧟 Model                                          |                              | ✓ X Classification References  |                       |                       |
| Area Calculation                                   |                              | × OCCS - Space by Function     | 13-23 23 21 Servi     | IfcClassificationRefe |
| ▶ Listing and Labeling                             |                              |                                |                       |                       |
| <ul> <li>Tags and Categories</li> </ul>            |                              |                                | - <b>T</b>            |                       |
| ID 1002                                            |                              |                                |                       |                       |
|                                                    |                              |                                |                       |                       |
| Renovation Status Existing                         |                              |                                |                       |                       |
| Show On Renovation Filter All Relevant Filte       | ers                          |                                |                       |                       |
| IFC Properties (IfcSpace)                          |                              |                                |                       |                       |
| CompositionType (Attribute) ELEMENT                | IfcElementCom                |                                |                       |                       |
| InteriorOrExteriorSpace (Attribute) INTERNAL       | IfcInternalOrEx              |                                |                       |                       |
| RoomTag (COBie_Space) COBie-RoomTag                | J IfcLabel                   |                                |                       |                       |
| OCCS - Space by Function (Classifi 13-23 23 21 Ser | vice Space IfcClassification |                                |                       | *                     |
| Manage IF                                          | C Properties                 | Create Property/Classification | Apply Predefined Rule | •                     |
| 1020 Project Program                               | Cancel OK                    |                                | Canc                  | и ок                  |

Figure 12 Space data in ArchiCAD

## Zone

The COBie2 **Zone** worksheet summarizes the sets of spaces sharing a specific attribute in the project. In other words, it summarizes the data of the groups (IfcZones) of <u>COBie Spaces</u> (IfcSpaces).

| Zone<br>COBie2 spreadsheet data | ArchiCAD (IFC) data mapped to COBie data                                   | ArchiCAD command                              |
|---------------------------------|----------------------------------------------------------------------------|-----------------------------------------------|
| Name                            | the <i>Name</i> attribute of an IFC Zone                                   | File > File Special > IFC 2x3 > IFC Manager   |
| CreatedBy                       | Owning User of Owner History > Person /Organization tab > Addresses >      | (File > File Special > IFC 2x3 > IFC Options) |
|                                 | Address type: Telecom > ElectronicMailAddress                              |                                               |
| CreatedOn                       | the creation date of the IFC file                                          |                                               |
| Category                        | Classification Reference data (ItemReference : Name) of an IFC Zone        | File > File Special > IFC 2x3 > IFC Manager   |
| SpaceNames                      | the No attribute of the ArchiCAD Zones (IfcSpaces) assigned to an IFC Zone | (Zone > Settings Dialog )                     |
| ExtSystem                       | text: 'ArchiCAD-64'                                                        |                                               |
| ExtObject                       | text: 'IfcZone'                                                            |                                               |
| ExtIdentifier                   | the <i>Globalld</i> attribute of an IFC Zone                               | (File > File Special > IFC 2x3 > IFC Manager) |
| Description                     | the <i>Description</i> attribute of an IFC Zone                            | File > File Special > IFC 2x3 > IFC Manager   |

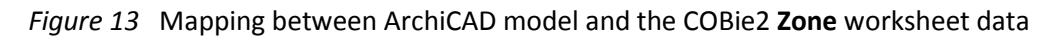

The "Zones" are interpreted as IFC Zone Assignment (IfcZone) entities in the ArchiCAD project. An IfcZone entity is a group of ArchiCAD Zone (IfcSpace) entities. Assignments (including IFC Zone) can be defined and managed only in the *IFC Manager*, so their COBie2-requested data can be defined with the *IFC Manager* too.

A COBie "Zone" (IfcZone) can be defined with the *New* command by applying it on the "IFC Zones" member of the "Assignments" tree. The "Name" attribute of the new IFC Zone defines the COBie "Name" data. Drag and drop the proper IfcSpace (ArchiCAD Zones) members from the IFC model hierarchy tree of the *IFC Manager* to the "New Relation" folder of the new IFC Zone entity.

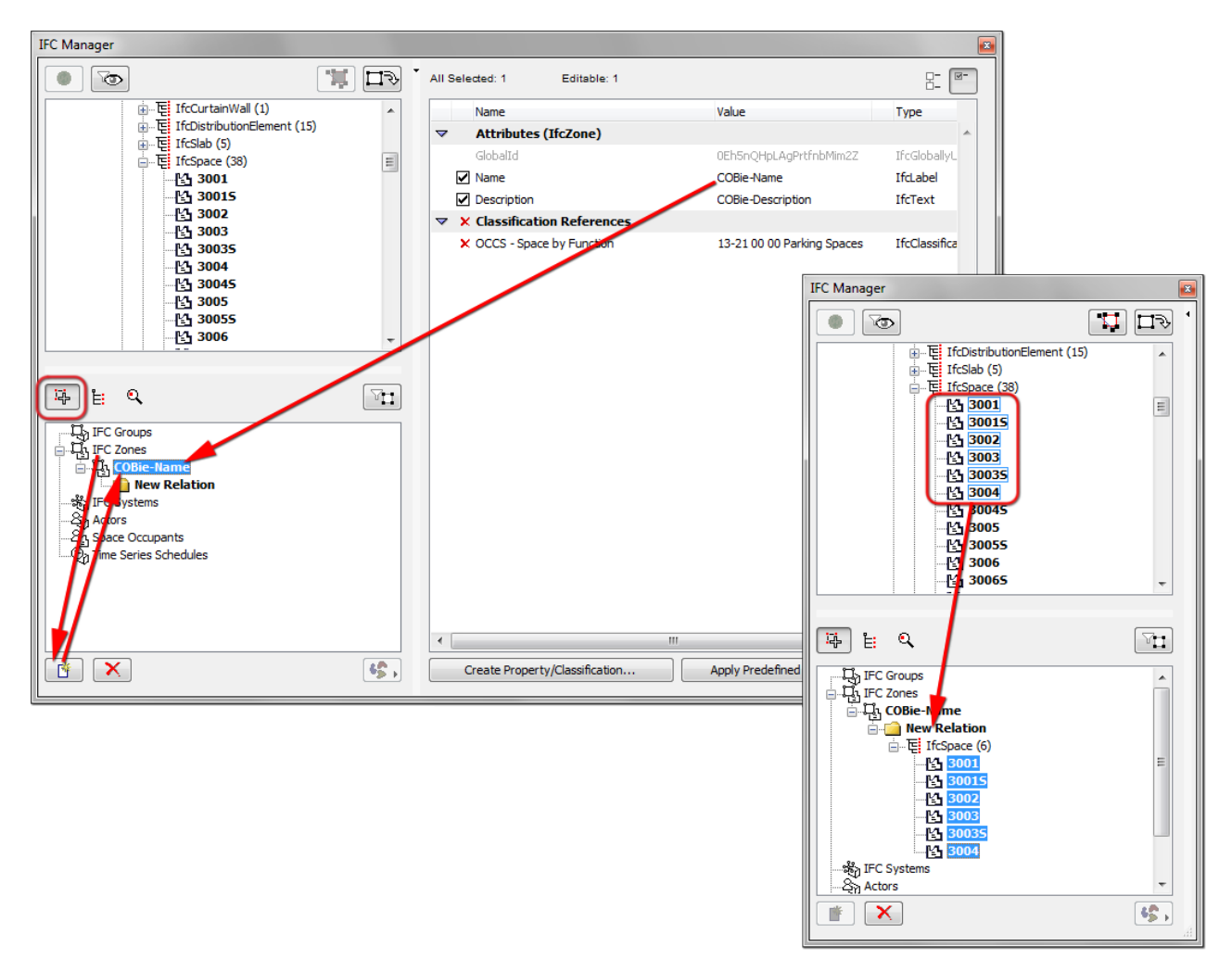

Figure 14 COBie2 Zone (IFC Zone) definition in the IFC Manager

To set the Zone "Category", define Classification Reference data. COBie requires IfcZone classification by the OmniClass table 13 called "Space by Function" in US or by the Uniclass system in UK. Both systems are available as built-in classification rules in ArchiCAD under the *Apply Predefined Rule* option.

If other Zone "Category" definitions are required by the COBie documentation, apply the *Create Property/Classification* command to an IfcZone item in the *IFC Manager*. As an example, the definition of a "ZoneType" Classification Reference data with one of the following values for the "Name" attribute can be seen in the following figure:

- Circulation Zone
- Lighting Zone
- Fire Alarm Zone
- Historical Preservation Zone
- Occupancy Zone
- Ventilation Zone

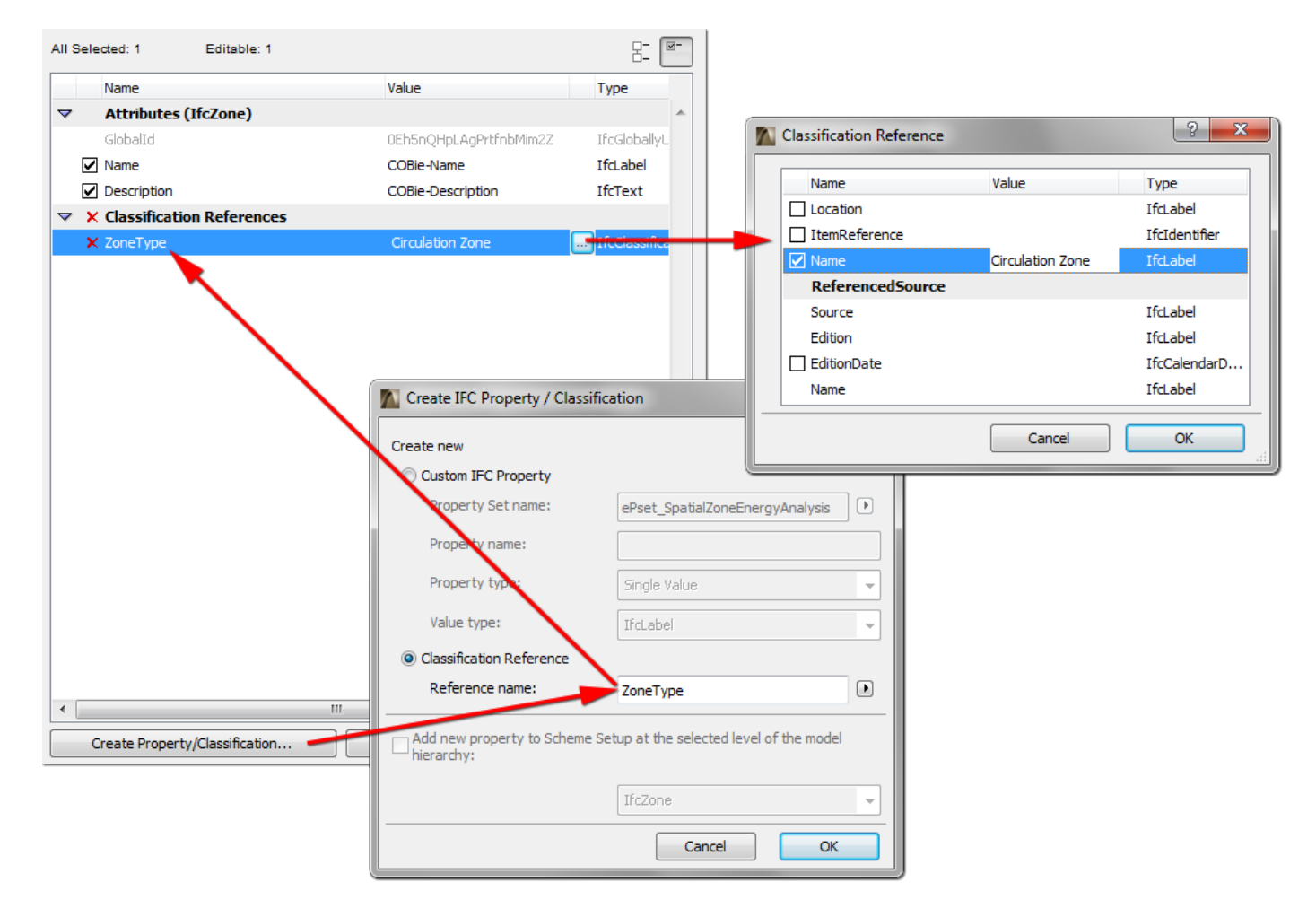

Figure 15 Custom (non-standard) Zone Category definition in the IFC Manager

## Туре

| <b>Type</b><br>COBie2 spreadsheet data | ArchiCAD (IFC) data mapped to COBie data                                              | ArchiCAD command                                      |
|----------------------------------------|---------------------------------------------------------------------------------------|-------------------------------------------------------|
| Name                                   | the Name attribute of an IFC Type Product                                             | File > File Special > IFC 2x3 > IFC Manager           |
| CreatedBy                              | Owning User of Owner History > Person /Organization tab > Addresses >                 | (File > File Special > IFC 2x3 > IFC Options)         |
|                                        | Address type: Telecom > ElectronicMailAddress                                         |                                                       |
| CreatedOn                              | the creation date of the IFC file                                                     |                                                       |
| Category                               | Classification Reference data (ItemReference : Name) of an IFC Type Product           | File > File Special > IFC 2x3 > IFC Manager           |
| Description                            | the Description attribute of an IFC Type Product                                      | File > File Special > IFC 2x3 > IFC Manager           |
| AssetType                              | IFC Property Set: 'COBie_Asset' > IFC Property: 'AssetType'                           | File > File Special > IFC 2x3 > IFC Manager           |
| Manufacturer                           | IFC Property Set: 'Pset_ManufacturerTypeInformation' > IFC Property: 'Manufacturer'   | File > File Special > IFC 2x3 > IFC Manager           |
| ModelNumber                            | IFC Property Set: 'Pset_ManufacturerTypeInformation' > IFC Property: 'ModelLabel'     | File > File Special > IFC 2x3 > IFC Manager           |
| WarrantyGuarantorParts                 | IFC Property Set: 'COBie_Warranty' > IFC Property: 'WarrantyGuarantorParts'           | File > File Special > IFC 2x3 > IFC Manager           |
| WarrantyDurationParts                  | IFC Property Set: 'COBie_Warranty' > IFC Property: 'WarrantyDurationParts'            | File > File Special > IFC 2x3 > IFC Manager           |
| WarrantyGuarantorLabor                 | IFC Property Set: 'COBie_Warranty' > IFC Property: 'WarrantyGuarantorLabor'           | File > File Special > IFC 2x3 > IFC Manager           |
| WarrantyDurationLabor                  | IFC Property Set: 'COBie_Warranty' > IFC Property: 'WarrantyDurationLabor'            | File > File Special > IFC 2x3 > IFC Manager           |
| WarrantyDurationUnit                   | Export Options tab > IFC model units > Options > Time Unit                            | File > File Special > IFC 2x3 > IFC Translation Setup |
| ExtSystem                              | text: 'ArchiCAD-64'                                                                   |                                                       |
| ExtObject                              | text: the type of an IFC Type Product (for example: 'IfcFurnishingElementType')       | (File > File Special > IFC 2x3 > IFC Manager)         |
| ExtIdentifier                          | the Globalid attribute of an IFC Type Product                                         | (File > File Special > IFC 2x3 > IFC Manager)         |
| ReplacementCost                        | IFC Property Set: 'COBie_EconomicImpactValues' > IFC Property: 'ReplacementCost'      | File > File Special > IFC 2x3 > IFC Manager           |
| ExpectedLife                           | IFC Property Set: 'COBie_ServiceLife' > IFC Property: 'ServiceLifeDuration'           | File > File Special > IFC 2x3 > IFC Manager           |
| DurationUnit                           | Export Options tab > IFC model units > Options > Time Unit                            | File > File Special > IFC 2x3 > IFC Translation Setup |
| WarrantyDescription                    | IFC Property Set: 'COBie_Warranty' > IFC Property: 'WarrantyDescription'              | File > File Special > IFC 2x3 > IFC Manager           |
| NominalLength                          | IFC Property Set: 'COBie_Specification' > IFC Property: 'NominalLength'               | File > File Special > IFC 2x3 > IFC Manager           |
| NominalWidth                           | IFC Property Set: 'COBie_Specification' > IFC Property: 'NominalWidth'                | File > File Special > IFC 2x3 > IFC Manager           |
| NominalHeight                          | IFC Property Set: 'COBie_Specification' > IFC Property: 'NominalHeight'               | File > File Special > IFC 2x3 > IFC Manager           |
| ModelReference                         | IFC Property Set: 'Pset_ManufacturerTypeInformation' > IFC Property: 'ModelReference' | File > File Special > IFC 2x3 > IFC Manager           |
| Shape                                  | IFC Property Set: 'COBie_Specification' > IFC Property: 'Shape'                       | File > File Special > IFC 2x3 > IFC Manager           |
| Size                                   | IFC Property Set: 'COBie_Specification' > IFC Property: 'Size'                        | File > File Special > IFC 2x3 > IFC Manager           |
| Color                                  | IFC Property Set: 'COBie_Specification' > IFC Property: 'Color'                       | File > File Special > IFC 2x3 > IFC Manager           |
| Finish                                 | IFC Property Set: 'COBie_Specification' > IFC Property: 'Finish'                      | File > File Special > IFC 2x3 > IFC Manager           |
| Grade                                  | IFC Property Set: 'COBie_Specification' > IFC Property: 'Grade'                       | File > File Special > IFC 2x3 > IFC Manager           |
| Material                               | IFC Property Set: 'COBie_Specification' > IFC Property: 'Material'                    | File > File Special > IFC 2x3 > IFC Manager           |
| Constituents                           | IFC Property Set: 'COBie_Specification' > IFC Property: 'Constituents'                | File > File Special > IFC 2x3 > IFC Manager           |
| Features                               | IFC Property Set: 'COBie_Specification ' > IFC Property: 'Features'                   | File > File Special > IFC 2x3 > IFC Manager           |
| AccessibilityPerformance               | IFC Property Set: 'COBie_Specification' > IFC Property: 'AccessibilityPerformance'    | File > File Special > IFC 2x3 > IFC Manager           |
| CodePerformance                        | IFC Property Set: 'COBie_Specification' > IFC Property: 'CodePerformance'             | File > File Special > IFC 2x3 > IFC Manager           |
| SustainabilityPerformance              | IFC Property Set: 'COBie_Specification' > IFC Property: 'SustainabilityPerformance'   | File > File Special > IFC 2x3 > IFC Manager           |

COBie2 **Type** worksheet summarizes the types of equipment and products.

#### Figure 16 Mapping between ArchiCAD model and the COBie2 Type worksheet data

The "Types" are interpreted as IFC Type Product entities in the ArchiCAD project. IFC Type Products and their COBie2-requested data can be defined in the *IFC Manager* only. ArchiCAD automatically generates IFC Type Product entities for all ArchiCAD element types. The following table shows some naming examples of the automatically generated IFC Type Products. Of course, the default values of the names can be modified manually with the *IFC Manager*.

| ArchiCAD element (IFC Entity)            | IFC Type Product                                          | Derivation of "Name" Attribute of<br>IFC Type Product |
|------------------------------------------|-----------------------------------------------------------|-------------------------------------------------------|
| Column (IfcColumn)                       | IfcColumnType                                             | Profile name and size                                 |
| Beam (IfcBeam)                           | IfcBeamType                                               | Profile name and size                                 |
| Wall (IfcWall)                           | IfcWallType                                               | Name of Cut Fill / Composite and thickness            |
| Slab (IfcSlab)                           | IfcSlabType                                               | Name of Cut Fill / Composite and thickness            |
| Door (IfcDoor)                           | IfcDoorStyle                                              | Name of the Library Part without .gsm extension       |
| Window (IfcWindow)                       | IfcWindowStyle                                            | Name of the Library Part without .gsm extension       |
| Curtain Wall (IfcCurtainWall)            | IfcCurtainWallType                                        | "Curtain Wall Type" text                              |
| Curtain Wall > Panel element (IfcPlate)  | IfcPlateType                                              | Type and size of the CW panel element                 |
| Curtain Wall > Frame element (IfcMember) | IfcMemberType                                             | Type and profile size of the CW frame element         |
| GDL-based Objects                        | IfcFurnitureType, IfcRailingType, IfcRampFlightType, etc. | Name of the Library Part without .gsm extension       |

Figure 17 The default naming rule examples of IFC Type Product entities

For some object types, ArchiCAD considers other rules to define their IFC Type Product. For example, two windows defined from the same Library Part will be grouped in two separate IFC Type Products, if their size or their operation type (for example: "single swing right" or "single swing left") differs.

To manage the required IFC attributes, properties and classification reference (COBie Category) items of an IFC Type Product (for example the properties of an IfcWindowStyle assigned to identical IfcWindow objects), first set the type object to editable with the *Edit/New Type* tool, and then define, set or modify the COBie-required properties.

Note Each Type has to have a unique COBie "Name" ("Name" attribute of IFC Type Product). When a <u>Component</u> is defined, this "Name" attribute is automatically generated based on the rules described above. If needed (e.g. if the automatically generated "Name" attribute is not unique), it can be modified in *IFC Manager*, after you have made this field editable.

If an IFC Type Product is editable, the following functions are available for it:

- renaming (modification of the "Name" attribute);
- setting, defining (new) or modifying IFC properties and classifications;
- deleting it by moving its all members (for example Windows) to another IFC Type Product (but of the same type: for example IfcWindowStyle);
- a member can be removed from the current IFC Type Product by moving it into a totally new or a currently available (but same type) IFC Type Product.

To make all COBie2-required IFC Properties available for the Type elements in the *IFC Manager*, use the "COBie2.xml" scheme in the ArchiCAD project (see <u>COBie2 Scheme Template</u>).

To set the Type "Category", define Classification Reference data in the *IFC Manager*. COBie requires IfcTypeProduct classification by the OmniClass table 21 called "Elements" in US or by the Uniclass system in UK. Both systems are available as built-in classification rules in ArchiCAD under the *Apply Predefined Rule* option.

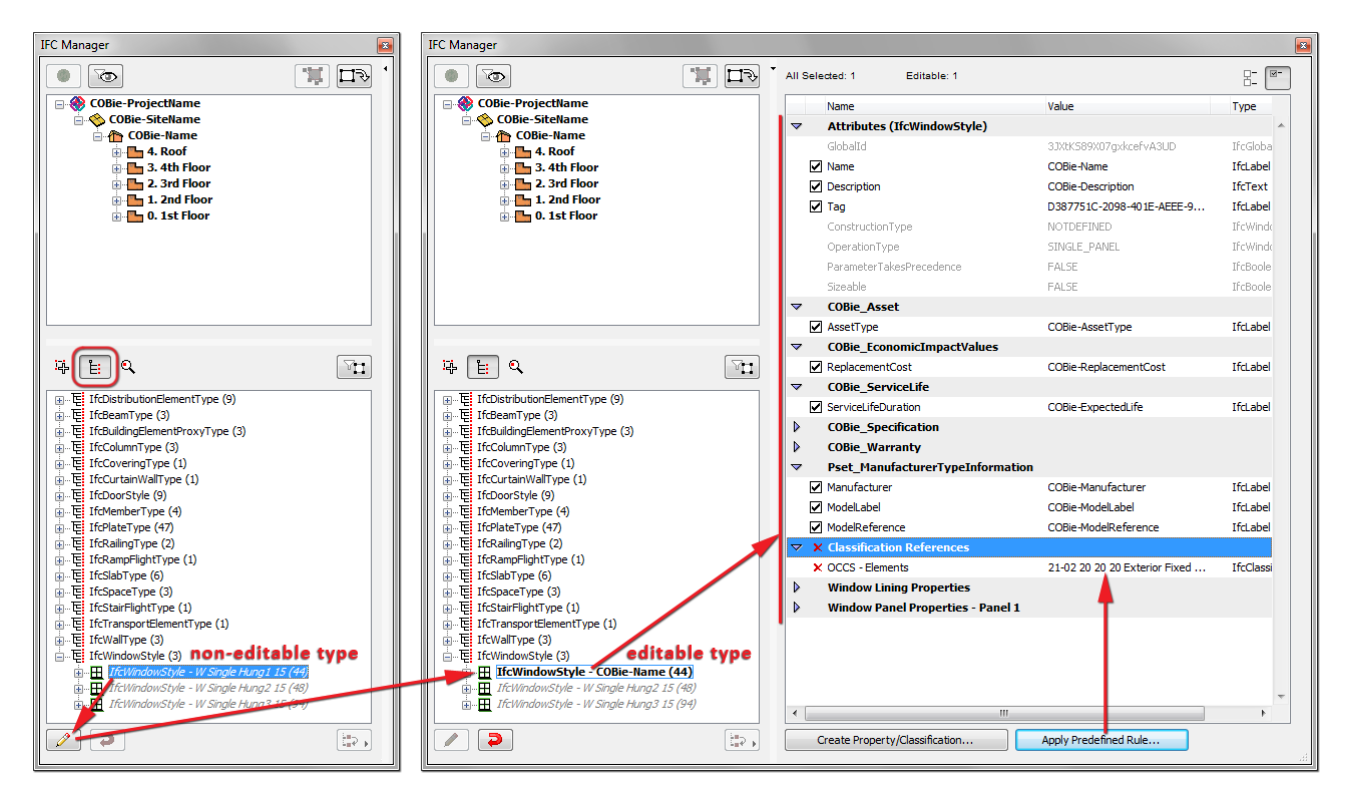

Figure 18 COBie-required IFC properties defined for an IFC Type Product entity

The COBie-required duration units can be set at the export options (*IFC Translation Setup*). There is a predefined settings package (so-called "IFC Translator" in ArchiCAD) which contains the export options (including the required time units) recommended for the COBie-required IFC export. It is called "Basic FM Handover View" IFC Translator (see chapter <u>COBie2-enabled IFC Model Export</u>).

## Component

The COBie2 **Component** worksheet summarizes the individually named items of the project.

| Component               | ArchiCAD (IEC) data manned to CORio data                                            | ArchiCAD command                              |
|-------------------------|-------------------------------------------------------------------------------------|-----------------------------------------------|
| COBie2 spreadsheet data | Archicad (irc) uata mappeu to codie uata                                            | AI CIICAD COIIIIIailu                         |
| Name                    | the <i>ID</i> attribute of an ArchiCAD element                                      | Settings Dialog of an ArchiCAD element        |
| CreatedBy               | Owning User of Owner History > Person /Organization tab > Addresses >               | (File > File Special > IFC 2x3 > IFC Options) |
|                         | Address type: Telecom > ElectronicMailAddress                                       |                                               |
| CreatedOn               | the creation date of the IFC file                                                   |                                               |
| TypeName                | the Name attribute of the IFC Type Product assigned to an ArchiCAD element          | (File > File Special > IFC 2x3 > IFC Manager) |
| Space                   | the No attribute of the ArchiCAD Zone (IfcSpace) assigned to an ArchiCAD element    |                                               |
| Description             | the Description attribute of an IFC Type Product                                    | Settings Dialog of an ArchiCAD element ,or    |
|                         |                                                                                     | File > File Special > IFC 2x3 > IFC Manager   |
| ExtSystem               | text: 'ArchiCAD-64'                                                                 |                                               |
| ExtObject               | text: the entity type of an ArchiCAD element (for example: 'IfcFurnishingElement ') | (File > File Special > IFC 2x3 > IFC Manager) |
| ExtIdentifier           | the Globalid attribute of an IFC Type Product                                       | (File > File Special > IFC 2x3 > IFC Manager) |
| SerialNumber            | IFC Property Set: 'Pset_ManufacturerOccurrence' > IFC Property: 'SerialNumber'      | Settings Dialog of an ArchiCAD element ,or    |
|                         |                                                                                     | File > File Special > IFC 2x3 > IFC Manager   |
| InstallationDate        | IFC Property Set: 'COBie_Component' > IFC Property: 'InstallationDate'              | Settings Dialog of an ArchiCAD element ,or    |
|                         |                                                                                     | File > File Special > IFC 2x3 > IFC Manager   |
| WarrantyStartDate       | IFC Property Set: 'COBie_Component' > IFC Property: 'WarrantyStartDate'             | Settings Dialog of an ArchiCAD element ,or    |
|                         |                                                                                     | File > File Special > IFC 2x3 > IFC Manager   |
| TagNumber               | IFC Property Set: 'COBie_Component' > IFC Property: 'TagNumber'                     | Settings Dialog of an ArchiCAD element ,or    |
|                         |                                                                                     | File > File Special > IFC 2x3 > IFC Manager   |
| BarCode                 | IFC Property Set: 'Pset_ManufacturerOccurrence' > IFC Property: 'BarCode'           | Settings Dialog of an ArchiCAD element ,or    |
|                         |                                                                                     | File > File Special > IFC 2x3 > IFC Manager   |
| AssetIdentifier         | IFC Property Set: 'COBie_Component' > IFC Property: 'AssetIdentifier'               | Settings Dialog of an ArchiCAD element ,or    |
|                         |                                                                                     | File > File Special > IFC 2x3 > IFC Manager   |

#### Figure 19 Mapping between ArchiCAD model and the COBie2 Component worksheet data

The "Name" data are derived from the ArchiCAD "ID" of the element, so you can set them in the element Settings dialogs.

Note Each Component has to have a unique COBie "Name" (ArchiCAD "ID"). If you did not assign unique (different) ID's to your ArchiCAD elements, you can do so at any time, for example using the *Element ID Manager* function (*Document > Schedules and Lists*).

The "Space" data describes the ArchiCAD Zone (IfcSpace) assigned to a component. This data is automatically calculated, if the IFC export uses the *Space containment* and the *IFC Space boundaries* functions (see chapter <u>COBie2-enabled IFC Model Export</u>).

To make all COBie2-required IFC properties available for the Component elements in the element Settings dialog (*Tags and Categories > Manage IFC Properties*), use the "COBie2.xml" scheme in the ArchiCAD project (see <u>COBie2 Scheme Template</u>).

To set the Component "Category", define Classification Reference data in the *IFC Manager*. COBie requires classification of Components (ArchiCAD elements) by the OmniClass table 21 called "Elements" in US or by the Uniclass system in UK. Both systems are available as built-in classification rules in ArchiCAD under the *Apply Predefined Rule* option.

| M Object Selection Settings                          | ? ×                     | 📶 Mar  | nage IFC Properties              |                       | ? <mark>×</mark>      |
|------------------------------------------------------|-------------------------|--------|----------------------------------|-----------------------|-----------------------|
| Favorites                                            | Selected: 1 Editable: 1 | Select | ed: 1 Editable: 1                |                       | 8- ┏-                 |
| A fit Previou and Pacificating                       |                         |        | Name                             | Value                 | Туре                  |
| Preview and Positioning                              |                         | ~      | Attributes (IfcTransportElem     | ent)                  | *                     |
| Figure Custom Settings                               |                         |        | GlobalId                         | 2yHjM6yok\$HBRT       | IfcGloballyUniqueId   |
| Eloor Plan and Section                               |                         |        | 🛛 Name                           | COBie-Name            | IfcLabel              |
|                                                      |                         |        | Description                      | COBie-Description     | IfcText               |
| Listing and Labeling                                 |                         | . 6    | Z Tag                            | BC46D586-F32B         | IfcIdentifier         |
| ▼ ⊕_ Tags and Categories                             |                         | 6      | 🛛 CapacityByWeight               | 0.000000              | IfcMassMeasure        |
|                                                      |                         |        | CapacityByNumber                 | 0                     | IfcCountMeasure       |
| ID COBie-Name                                        | ~                       |        | AC_Pset_RenovationAndPhas        | sing                  |                       |
| Structural Function Non-Load-Bearing Element         |                         |        | Renovation Status                | Existing              | IfcLabel              |
| Position Interior                                    |                         | ~      | COBie_Component                  |                       |                       |
| Element Classification ArchiCAD Type                 |                         | 6      | AssetIdentifier                  | COBie-AssetIdent      | IfcLabel              |
| ✓ Renovation                                         |                         | 6      | InstallationDate                 | 6/4/2013              | IfcCalendarDate       |
| Renovation Status Existing                           |                         | 6      | Z TagNumber                      | COBie-TagNumber       | IfcLabel              |
| Show On Renovation Filter All Relevant Filters       |                         | 6      | ✓ WarrantyStartDate              | 6/4/2013              | IfcCalendarDate       |
| ✓ IFC Properties (IfcTrans                           |                         | ~      | Pset_ManufacturerOccurrenc       | e                     |                       |
| Description (Attribute) COBie-Description            | IfcText                 | 6      | BarCode                          | COBie-BarCode         | IfcIdentifier         |
| Tag (Attribute) BC46D586-F32B-BF44-B6DD-12           | 967C/ IfcIde            | 6      | SerialNumber                     | COBie-SerialNumber    | IfcIdentifier         |
| AssetIdentifier (COBie_Co COBie-AssetIdentifier      | IfcLabel                | ~      | Classification References        |                       |                       |
| InstallationDate (COBie_Co 6/4/2013                  | IfcCale                 |        | CCCS - Elements                  | 21-04 10 10 10 El     | IfcClassificationRefe |
| TagNumber (COBie_Compo COBie-TagNumber               | IfcLabel                |        |                                  |                       |                       |
| WarrantyStartDate (COBie 6/4/2013                    | IfcCale                 |        |                                  | <b>•</b>              |                       |
| BarCode (Pset_Manufactur COBie-BarCode               | IfcIde                  |        |                                  |                       |                       |
| SerialNumber (Pset_Manuf COBie-SerialNumber          | IfcIde                  |        |                                  |                       | -                     |
| OCCS - Elements (Classifica 21-04 10 10 10 Elevators | ifcClas                 |        |                                  |                       | •                     |
| Manage IFC Properties                                | -                       |        | Create Property/Classification   | Apply Predefined Pule |                       |
|                                                      |                         |        | or cate Property/classifications |                       |                       |
| D1010 Elevators and Lifts     Car                    | Icel OK                 |        |                                  | Cance                 | ОК                    |

Figure 20 COBie-required IFC property definition in an element Settings dialog

## **System**

The COBie2 **System** worksheet summarizes the sets of <u>Components</u> providing a service. In other words, it summarizes the data of the systems (IfcSystem) of the project elements.

| System<br>COBie2 spreadsheet data | ArchiCAD (IFC) data mapped to COBie data                                                                               | ArchiCAD command                               |
|-----------------------------------|----------------------------------------------------------------------------------------------------|------------------------------------------------|
| Name                              | the Name attribute of an IFC System                                                                                    | File > File Special > IFC 2x3 > IFC Manager    |
| CreatedBy                         | Owning User of Owner History > Person /Organization tab > Addresses ><br>Address type: Telecom > ElectronicMailAddress | (File > File Special > IFC 2x3 > IFC Options ) |
| CreatedOn                         | the creation date of the IFC file                                                                                      |                                                |
| Category                          | Classification Reference data (ItemReference : Name) of an IFC System                                                  | File > File Special > IFC 2x3 > IFC Manager    |
| ComponentNames                    | the ID attribute of the ArchiCAD elements assigned to an IFC System                                                    | (Settings Dialog of an ArchiCAD element)       |
| ExtSystem                         | text: 'ArchiCAD-64'                                                                                                    |                                                |
| ExtObject                         | text: 'IfcSystem'                                                                                                    |                                                |
| ExtIdentifier                     | the <i>Globalid</i> attribute of an IFC System                                                                         | (File > File Special > IFC 2x3 > IFC Manager)  |
| Description                       | the Description attribute of an IFC System                                                                             | File > File Special > IFC 2x3 > IFC Manager    |

Figure 21 Mapping between ArchiCAD model and the COBie2 System worksheet data

The "Systems" are interpreted as IFC System Assignment entities (IfcSystem) in the ArchiCAD project. Assignments (including IFC System) can be defined and managed only in the *IFC Manager*, so their COBie2-requested data can be defined with the *IFC Manager* too.

A COBie "System" (IfcSystem) can be defined with the *New* command by applying it on the "IFC Systems" member of the "Assignments" tree. The "Name" attribute of the new IFC System defines the COBie "Name" data. Drag and drop the proper ArchiCAD element (COBie Component) members from the IFC model hierarchy tree of the *IFC Manager* to the "New Relation" folder of the new IFC System entity.

To set the System "Category", define Classification Reference data. COBie requires IfcSystem classification by the OmniClass table 21 called "Elements" in US or by the Uniclass system in UK. Both systems are available as built-in classification rules in ArchiCAD under the *Apply Predefined Rule* option.

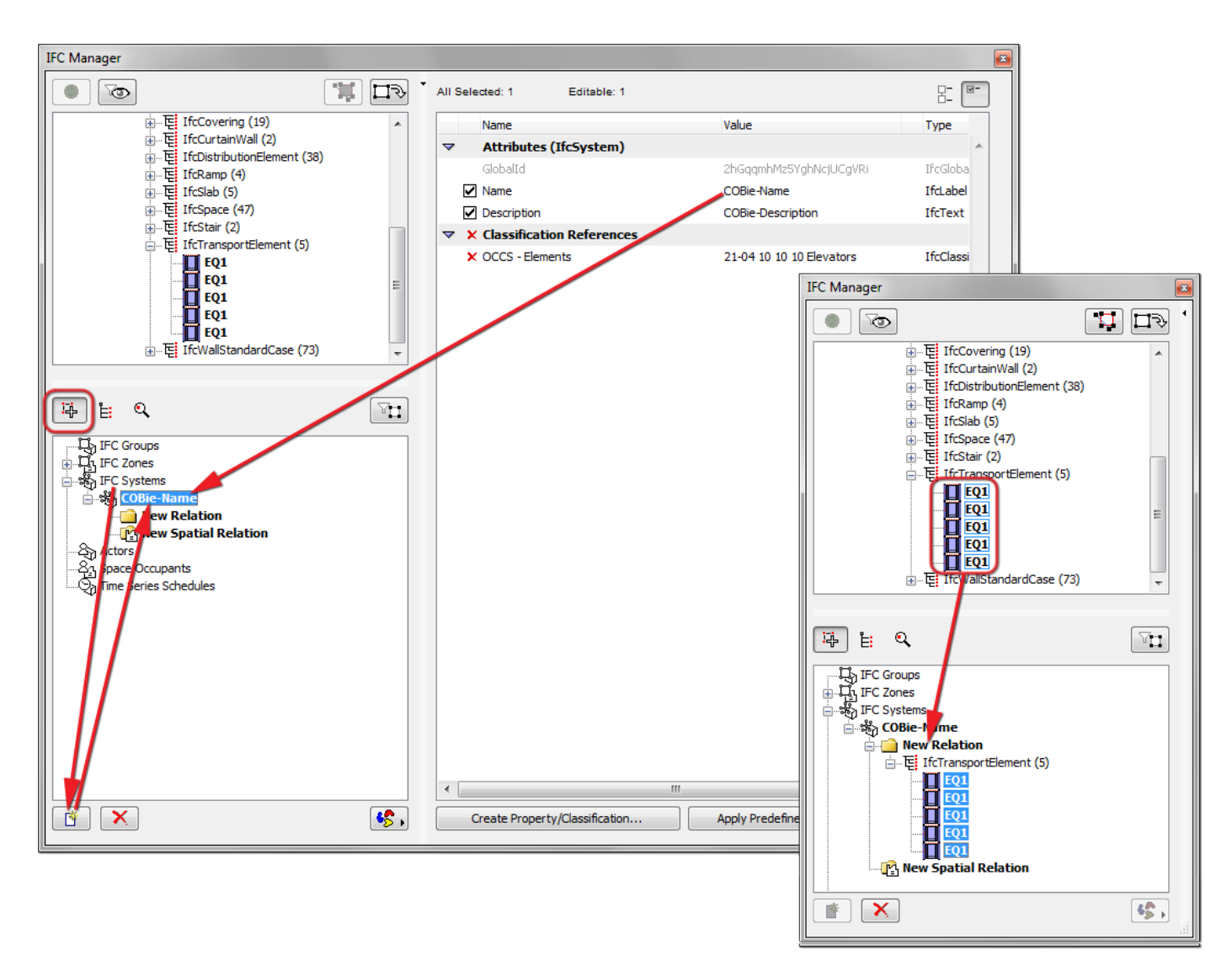

Figure 22 IFC System definition in the IFC Manager

MEP Systems defined with the <u>GRAPHISOFT MEP Modeler</u> Add-On can be also handled as IfcSystem inside an ArchiCAD project. Just create a new IfcSystem (as mentioned above) and choose the predefined MEP System name from the list available (see the following figure).

If an IFC model (for example exported by an MEP application) merged to the current ArchiCAD project contains IfcSystems, you can also manage them and their properties in the *IFC Manager*.

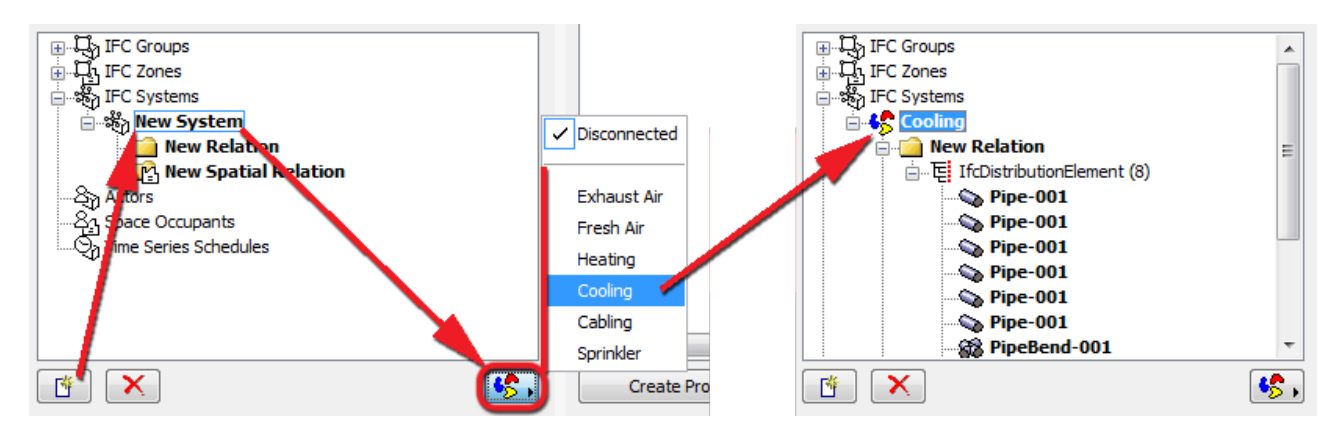

*Figure 23* Conversion of a MEP Modeler System to an IFC System

## Document / Attribute / Coordinate / PickLists

Data are extracted automatically from the IFC model exported by ArchiCAD.

## Assembly / Connection / Spare / Resource / Job / Impact / Issue

These data types are not requested from a design application by the COBie2 rules, and they are not available in ArchiCAD projects either. The table contents should be manually filled out in the spreadsheet, if they are required.

# **COBie2 Scheme Template**

To make all COBie2-required custom IFC properties available for the COBie <u>Space</u>, <u>Type</u> and <u>Component</u> entities in the Setting Dialogs and in the *IFC Manager*, load the "COBie2.xml" scheme template file into the ArchiCAD project: use the *Merge* command for the .xml file in the *IFC Scheme Setup* dialog (*File > File Special > IFC 2x3*).

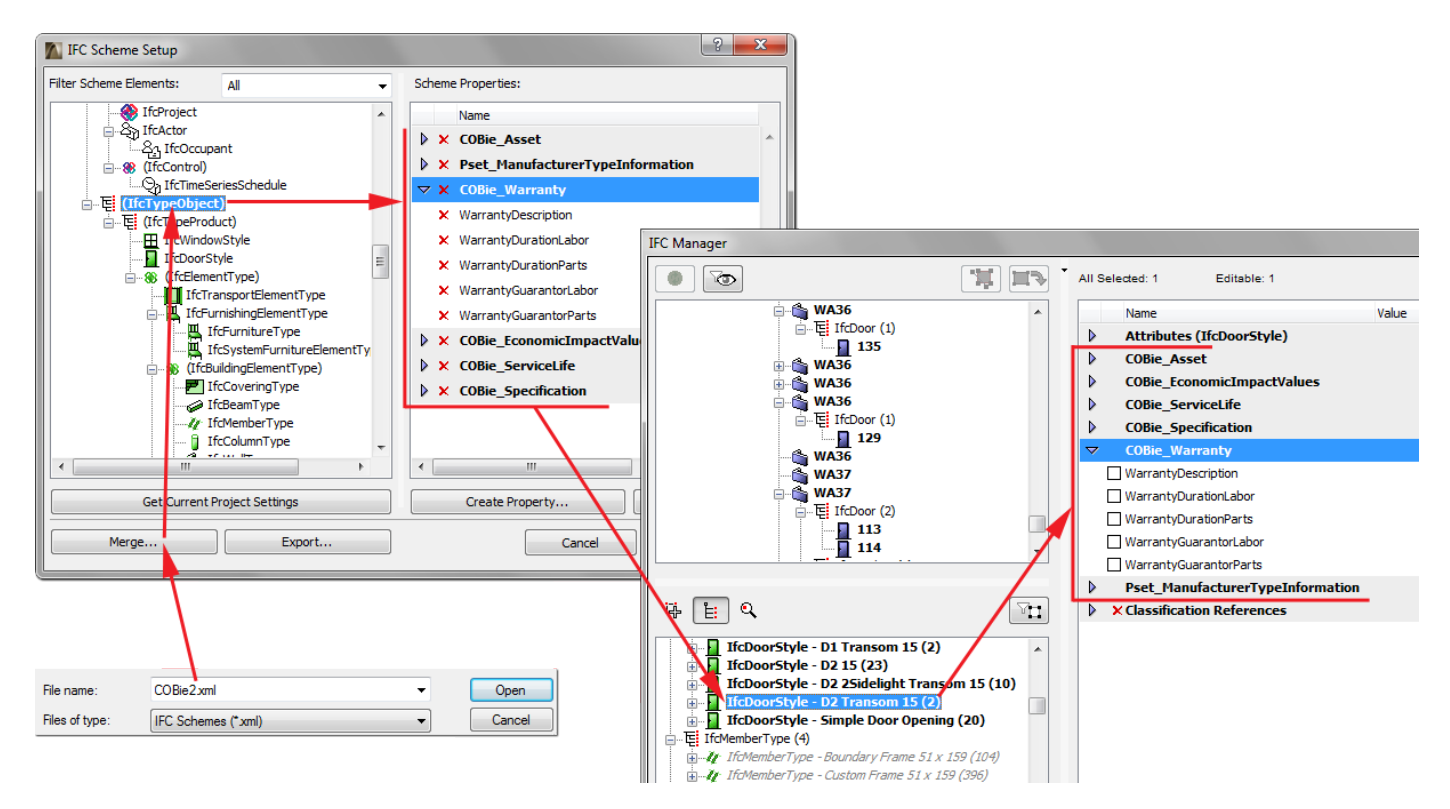

Figure 24 COBie-required properties loaded as a scheme template

# **COBie2-enabled IFC Model Export**

COBie-required IFC model/file can be exported easily by using the export set (so-called "IFC Translator") optimized for the Basic FM Handover View. Just use the *Save as* command (*File* menu) together with the translator called "Basic FM Handover View" from either a Floor Plan or a 3D window.

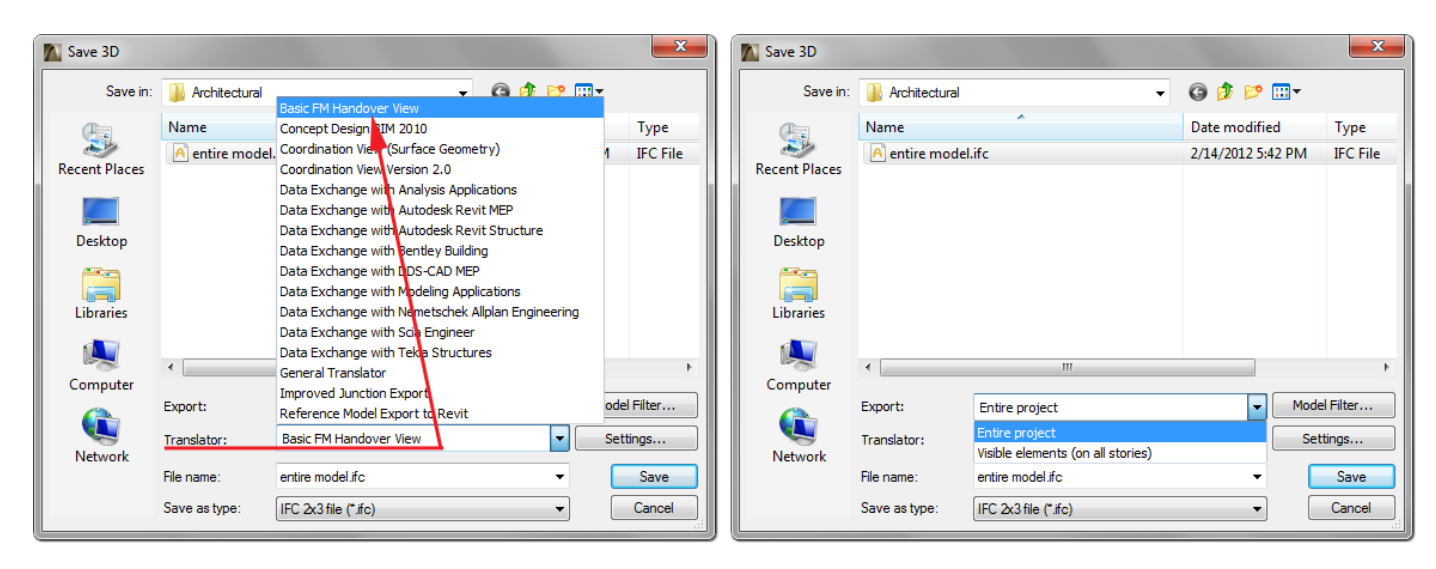

Figure 25 IFC model export based on Basic FM Handover View (COBie)

The steps of IFC model export:

- 1. Element filtering possibilities for the export:
  - Selected elements only (available only if elements have been selected): elements selected in the current view (the view that was open when you issued the export command) will be exported.
  - Entire project:

entire model (regardless of any selection, and regardless of the elements' show/hide status) will be exported.

- Visible elements (on all stories):

the visible elements in the current view will be exported, regardless of any selection. "Visible" means all elements that are set to be displayed (due to layer settings, model view options, partial structure display, etc.).

- **Note** If you issue the export command from Floor Plan view ("Visible elements (on all stories)"), this choice includes all elements currently displayed on every story of the project.
- All elements on current story (available only if Floor Plan is open):
   all elements (regardless of any selection, and regardless of the elements' show/hide status) on
   the current story of the Floor Plan will be exported.
- Visible elements on current story (available only if Floor Plan is open):
   all elements (regardless of any selection) that are visible on the current story of the Floor Plan will be exported.
- **Note** If you choose "Visible elements," make sure that ArchiCAD Zones are set to be displayed in the current view. For example, if you are saving from the 3D window, make sure that Zones are "on" in the *Filter and Cut Elements in 3D* dialog box (*View* > *Elements in 3D View*).

2. Choose the "Basic FM Handover View" Translator, in which export settings are fine-tuned for the FM Handover requirements.

**Note** The meaning of the "Derived model data to export" options (*IFC Translation Setup* > *Export Options*):

- Space containment:

It exports the relationship between ArchiCAD Zones (IfcSpaces) and their contained Object (Furnishing, Mechanical (HVAC), etc.) and Morph elements. "Contained" means that the middle point of an Object or Morph is within an ArchiCAD Zone in the 3D space. This option is required for exporting COBie "Space" data of the <u>Component</u> worksheet.

- Base quantities (length, area and volume):
   It exports elements' base quantities required by COBie2.
- IFC Space boundaries with tolerance between Zones [mm]:

It exports the logical connection between ArchiCAD Zones (IfcSpace) and the building elements that enclose them. The "tolerance between Zones" means the maximum distance between neighboring ArchiCAD Zones (for example, the thickest wall/slab) in mm. This option is required for exporting COBie "Space" data of the <u>Component</u> worksheet.

| M IFC Translation Setup                       |                                           |               | ? ×                                                                                                    |                       |
|-----------------------------------------------|-------------------------------------------|---------------|----------------------------------------------------------------------------------------------------|-----------------------|
| Available Translators                         |                                           |               |                                                                                                    |                       |
| Name                                          | Project Partner                           |               | Duplicate                                                                                                    |                       |
| Basic FM Handover View                        | COBie                                     | <u> </u>      |                                                                                                    |                       |
| Concept Design BIM 2010                       | GSA                                       |               | Rename                                                                                                    |                       |
| Coordination View (Surface Geometry)          | General                                   | _             |                                                                                                    |                       |
| Coordination View Version 2.0                 | General                                   | =             | Remove                                                                                                    |                       |
| Data Exchange with Analysis Applications      | Structural                                |               |                                                                                                    |                       |
| Data Exchange with Autodesk Revit MEP         | MEP                                       |               | Browse                                                                                                    |                       |
| Data Exchange with Autodesk Revit Structure   | Structural                                |               |                                                                                                    | 🤊 🔤 🗙                 |
| Data Exchange with Bentley Building           | Structural                                | Default fo    | Derived Model Data to Export                                                                                                    |                       |
| Data Exchange with DDS-CAD MEP                | MEP                                       | -             |                                                                                                    |                       |
|                                               | •                                         |               | Space containment                                                                                                    |                       |
| Location: C:\Users\arechtorisz\Graphisoft\IFC | ranslators 17.0.0 INT\Basic FM Handover \ | /iew.xml      | Bounding box                                                                                                    |                       |
| Description                                   |                                           |               | Base quantities (length, area and volume)                                                                                                    |                       |
| Import/Export Filter Options                  |                                           |               | All Library Part parameters as custom IEC n                                                                                                    | roperties             |
| Import Options                                |                                           |               |                                                                                                    |                       |
| <ul> <li>Export Options</li> </ul>            |                                           |               | IFC Space boundaries with tolerance between the second second | en Zones [mm]: 400.00 |
|                                               |                                           |               |                                                                                                    |                       |
| Elements to export:                           | Visible elements (on all stories)         |               | ArchiCAD Zone Categories as IFC Space da                                                                                                    | assification data     |
| Derived model data to export:                 | Of                                        | otions        |                                                                                                    |                       |
|                                               |                                           |               |                                                                                                    | Cancer                |
| IFC View Definition:                          | Extended Model View                       |               |                                                                                                    |                       |
| Extended Model View name:                     | FMHandover                                |               | IFC Model Units                                                                                                    | ? <mark>- × -</mark>  |
| Surface Geometry (BREP geometries only)       |                                           |               | Length Unit:                                                                                                    | Millimeter 👻          |
| IFC Site geometry:                            | As boundary representation (BREP)         |               | Angle Unit:                                                                                                    | Degree 💌              |
| Complex elements:                             | Options                                   |               | Area Unit:                                                                                                    | Square Meter 🔹        |
| TEC model units:                              |                                           | ations        | Volume Unit:                                                                                                    | Cubic Meter 👻         |
|                                               | U,                                        | Juons         | Currency Unit:                                                                                                    | USD 🗸                 |
| Global Unique Identifiers (GUID):             | Keep existing (recommended)               | )             | Time Unit:                                                                                                    | Year 🗸                |
| IFC file encoding:                            | ANSI - for compatibility mode             |               |                                                                                                    |                       |
| Revert Changes                                | Cancel                                    | Save Settings |                                                                                                    | Cancel OK             |

Figure 26 Major export options of the "Basic FM Handover View" (COBie) IFC translator

- 3. Define file name.
- 4. Choose the file format of the IFC export. Choose .IFC or .IFCXML depending on the file support of the COBie2 spreadsheet converter programs (see the <u>How to Create a COBie2 Spreadsheet</u> chapter).
- 5. Click Save.

# How to Create a COBie2 Spreadsheet

An external application is needed to convert an ArchiCAD IFC file to an XLS/XML-type COBie2 spreadsheet format.

The IFC, IFCXML and COBie2 spreadsheet formats for the IFC 2x3 Basic FM Handover MVD do capture the same information content and can be transformed forth and back across the different formats. A number of dedicated tools can be used to execute the transformations, such as the free COBie Toolkit application, developed by Engineer Research and Development Center (ERDC).

ERDC COBie Toolkit, developed for the COBie FM Handover project, includes the transformer tool and the configurations to map IFC data to COBie2. The application also checks for any missing items in your IFC model. The conversion can be done in two easy steps (1. IFC file selection and 2. COBie output file type selection).

| cone COBie | Foolkit Beta 1.2                                                  |                                          |                                                |                    | ٢ |
|------------|-------------------------------------------------------------------|------------------------------------------|------------------------------------------------|--------------------|---|
| Options    |                                                                   |                                          |                                                |                    |   |
| COBie File | Utilities                                                         |                                          |                                                |                    |   |
| Import     | /Export/Report                                                    | :                                        |                                                |                    |   |
| C:\Users   | C:\Users\arechtorisz\Documents\IFC models\IFC model.ifc 1. Import |                                          |                                                |                    |   |
|            |                                                                   |                                          |                                                | 2. Export/Report   |   |
| File Loade | d as COBie                                                        |                                          |                                                |                    |   |
|            | come Save                                                         |                                          |                                                | <b>—</b> ×         |   |
| COBie      | Save in:                                                          | IFC models                               |                                                | • 🔊 📂 🛄 •          |   |
| Selec      | Recent Items                                                      |                                          |                                                |                    |   |
| Select     | Desktop<br>My Documents                                           | File name: Conve<br>Files of type: COBie | rted COBie table<br>SpreadsheetXML (2003)(xml) | ↓ Save<br>↓ Cancel |   |

Figure 27 The steps of IFC to COBie conversion

Hint COBie Toolkit is a free tool and can be downloaded from <u>here</u> or from the following website:

https://github.com/opensourceBIM/COBie-plugins